# レッツ原価管理Go! 機能追加・変更に伴う記載変更点

お客様のご要望を取り入れた「レッツ原価管理Go!Ver1.17.0」をリリース致しました。 レッツではお客様のご要望を取り入れ、日々ソフトウェアを改善し続けております。 ソフトに関する機能の追加、改善のご意見・ご要望等お気軽にご連絡下さい。

※2021年10月12日時点での全ての本マニュアル追加・変更事項を記載致しております。「4」が今回変更点です。

| ページ                                   | 機能                                                                                                    | 内容                                                                                                    |   |  |  |
|---------------------------------------|----------------------------------------------------------------------------------------------------|----------------------------------------------------------------------------------------------------|---|--|--|
|                                       | 画面サイズ                                                                                                    | 面サイズの変更を記憶するようにしました。<br>イズの変更後、開き直した際にも同じサイズで表示します。                                                                                                    |   |  |  |
|                                       | 文字サイズ                                                                                                    | メニューバー「ファイル」に「文字サイズ設定」を追加しました。<br>文字のサイズを「9~18」の中から選択できます。                                                                                                    |   |  |  |
|                                       |                                                                                                    | [F7検索]画面の出力順を保持するようにしました。                                                                                                    |   |  |  |
|                                       | 検索                                                                                                    | 「非転記」「転記済」の条件指定方法を変更しました。                                                                                                    |   |  |  |
|                                       |                                                                                                    | 各伝票、入力リストの検索条件に「消費税率」を追加しました。                                                                                                    | 1 |  |  |
| 全般                                    | 日常処理全般                                                                                                    | 税区分に「非売仕」「共売仕」を追加しました。<br>「非売仕」非課税売上に要する課税仕入<br>「共売仕」共通売上に要する課税仕入<br>※この2つの税区分は会計ソフトと連動する場合に使います<br>※平成23年度税制改正(95%ルールの見直し)に伴い、税区分を分ける場合に使います<br>※この税区分はレッツ原価管理Golの中では「課税」と同じに扱います<br>※テキスト読込の場合は11:非売仕、12:共売仕<br>登録済の工事登録、得意先、仕入先のコードを変更した際に、登録前に確認メッセージを表示するようにしま<br>した。 |   |  |  |
|                                       |                                                                                                    | 各伝票に「連番設定」機能を追加しました。 →P.28 連番設定(伝票)<br>  下記集計表に「表示項目」ボタンを追加しました                                                                                                    | - |  |  |
|                                       | 工事集計表                                                                                                    | 工事原価明細、工種・仕入先予算実績、工事別支払集計、工事別収支一覧、出面集計                                                                                                    |   |  |  |
|                                       | 新元号対応                                                                                                    | 新元号「令和」の表示に対応しました。                                                                                                    |   |  |  |
|                                       | 消費税制改正対応                                                                                                    | 各種画面にて、10%消費税制改正対応用の項目を追加しました。<br>・環境設定_伝票初期値に「軽減税率」を追加しました。<br>・各種伝票の税区分に軽減税率対応区分を追加しました。<br>・適格請求書等保存方式(インボイス)に対応しました。<br>→P.27 10%消費税制改正対応                                                                                                    |   |  |  |
| 6                                     |                                                                                                    | 対応OS(サーバー)にMicrosoft Windows Server 2022を追加しました。                                                                                                    | 1 |  |  |
| 0                                     | が環境 対応OS(クライアント)にMicrosoft Windows 11を追加しました。                                                                                                    |                                                                                                    | • |  |  |
| 7                                     |                                                                                                    | 製品に同梱するデータベースをSQL Server 2017 Express Editionに変更しました。                                                                                                    | · |  |  |
| 33                                    | バックアップ                                                                                                    | <ul> <li>ハックアップデータの容重が小さくなるように改善しました。</li> <li>(今までの約1/10の大きさになります)</li> <li>バックアップに「☑[ドキュメント]フォルダーに予備のバックアップデータを作成する(推奨)」オプションを追加しました。</li> <li>ON=[ドキュメント]フォルダーの中に[レッツ原価管理Go!]フォルダーを自動作成して、その中に予備のバックアップデータを作成します。</li> <li>OFF=予備のバックアップデータを作成しません。</li> </ul>          | - |  |  |
| 38                                    | 主なボタンの機能                                                                                                    |                                                                                                    | 1 |  |  |
|                                       |                                                                                                    | ⊥尹で山八y②未司衣小つ迭抓しに⊥尹の豆球凹囲で衣示しまり。<br> メモガ♪力されていろ提合_ボタンの表示が「メモ右」と恋わる上ろにしました                                                                                                    | - |  |  |
| 39                                    | ×Ŧ                                                                                                    | 文例のタイトルの文字数を拡張しました。 全角6字→全角10字                                                                                                    |   |  |  |
|                                       |                                                                                                    | 入灯リソンコンルで変更じてるようにしました。                                                                                                    | + |  |  |
| 40                                    | <ul> <li>         ・ビビロ様、摘要も検索する」オフションを追加しました。         のN=検索条件の「商品」に入力した内容が「仕様 摘要」にある伝票も検索します。          各種伝票の検索機能を強化しました。         ・「合計」「明細」の選択を追加しました。         ・「税抜」「税込」の選択を追加しました。         ・工事の検索に「見着番号」の項目を追加しました。      </li> </ul> |                                                                                                    |   |  |  |
|                                       |                                                                                                    | 得意先参照画面に住所1、住所2、電話番号を追加しました。                                                                                                    | 1 |  |  |
| 40                                    | 参照                                                                                                    | 工事登録の参照に工事コードのソート順オプションを追加しました。<br>クライアントPC毎に「昇順」「降順」を記憶します。<br>直前伝票参照画面に「税抜金額/消費税額/税込金額/工事名称」を追加しました。<br>各種伝票の直前伝票の参照画面に「検索」ボタンを追加しました。<br>得音先、仕3.4の参照画面に「検索」ボタンを追加しました。                                                                                                  |   |  |  |
| 「「「「「「「「」」」」」「「「」」」」「「」」」「「」」」「「」」」「「 |                                                                                                    | 特思元、江へ元い参照回国に「哈仲」を追加しました。                                                                                                    | - |  |  |
| 47                                    |                                                                                                    | 小四友史 9 るよ じアレアファイルの山川元で休任しより。<br>次回亦再するまでニナフトファイルの書中1 生た 伊方1 キオ                                                                                                    | - |  |  |
| 4/                                    | TEXT書出                                                                                                    | ハ凹支ビッシムでナイへトノアイルの青山し元で休任しより。                                                                                                    | - |  |  |
| 18                                    | Fycal聿屮                                                                                                    | 床けルッハへこノアゴル白と単体八月できるようにしました。<br> 保存先のパスを直接入力できるようにしました。                                                                                                    | + |  |  |
|                                       |                                                                                                    |                                                                                                    | 1 |  |  |

|          |              | 「「」伝票毎に設定する」オプションを追加しました。                                                                                                    |  |  |
|----------|--------------|----------------------------------------------------------------------------------------------------|--|--|
|          |              | ON=伝票毎に入力日付範囲の設定ができます。                                                                                                    |  |  |
|          |              | 「  ─」承認済み伝票のみ他伝票へ複写可にする」オブションを追加しました。<br   ON = まぼ認の伝要は她の伝要へ複写できなくなります                                                                                                    |  |  |
|          |              | UN-本承認の伝示は他の伝示へ後子でさなくなります。                                                                                                    |  |  |
|          |              | (裡類=伝影の場合のみ)<br>  消費税額自動計算オプションを追加しました。                                                                                                    |  |  |
| 58       | テキスト読込       | 自動計算:読み込むデータの税計算、消費税率から消費税額を自動計算する。                                                                                                    |  |  |
| 50       |              | 読込データの消費税額:読み込むデータの消費税額をそのまま読み込む。                                                                                                    |  |  |
|          |              | (読込先=出面書の場合のみ)                                                                                                    |  |  |
|          |              | 金額自動計算オプションを追加しました。                                                                                                    |  |  |
|          |              | 目動計算:読み込むテータから金額を目動計算する。<br> 読いデータの消費税額・読みいれデータの全額をそのまま読みいれ                                                                                                    |  |  |
|          |              |                                                                                                    |  |  |
| 50       | メニュー色弾択      | 削凹のテキスト読込余件を記憶9 るようにしました。<br>メニュー毎の設定が全社データ毎に記憶しました                                                                                                    |  |  |
| 62       |              | □ハニュービジ設定が会社アーク時に記憶していた。<br>□「入力必須項月設定」を追加しました。伝票登録時の必須項月を任意に設定できます。                                                                                                    |  |  |
| 02       |              | 「「アイコンメニューに前回バックアップ実行日を表示する」オプションを追加しました。                                                                                                    |  |  |
|          |              | ON=アイコンメニュー[日常]の右下に前回バックアップ実行日を表示します。                                                                                                    |  |  |
|          |              | OFF=前回バックアップ実行日を表示しません。                                                                                                    |  |  |
| 62       | 其木設定         | 「〇日間バックアップを実行していない場合に注意メッセージを表示する」オプションを追加しました。                                                                                                    |  |  |
| 02       | <b>圣</b> 本政定 | /バックアップを指定の日数を実行していない場合、Go!起動時に注意メッセージを表示します。                                                                                                    |  |  |
|          |              | 《10%消費税制改正対応》                                                                                                    |  |  |
|          |              | 基本設定に「登録番号」項目を追加しました。<br> 海牧誌は書発行専業者の登録番号を入力します                                                                                                    |  |  |
|          |              | 週俗明水青光11事未有の豆球街方を入力します。<br> 「□□= 成工事の確認をする」オプションが○Nの倶会に表示されるメッセージに                                                                                                    |  |  |
|          |              | 「一一元成工事の確認をする」オフラヨンがのである日にながされるペラビーンに                                                                                                    |  |  |
|          |              | 「入力日付範囲」の範囲外の伝票から複写が出来るようにしました。                                                                                                    |  |  |
|          |              | 入力日付範囲に「「」伝票毎に設定する」オプションを追加しました。                                                                                                    |  |  |
|          |              | ON=伝票毎に入力日付範囲の設定ができます。                                                                                                    |  |  |
| 63       | 運用設定         | 「「」「請負金額と売上金額が一致しているか確認する」オブションを追加しました。                                                                                                    |  |  |
|          |              | □□未承認の見積書(発注書)をExcel書き出しする」オブションを追加しました。                                                                                                    |  |  |
|          |              | 」< 承認済伝票のみ他伝票へ複写可にする」オプションを追加しました。<br>  ON=キ承認の伝要は他の伝要へ複写できなくなります                                                                                                    |  |  |
|          |              | □□□□□□□□□□□□□□□□□□□□□□□□□□□□□□□□□□□□                                                                                                    |  |  |
|          |              | ON=発注書の登録時に発注金額が実行予算をオーバーしている場合、確認画面が表示されます。                                                                                                    |  |  |
|          |              | 複数の消費税率と適用開始日が登録できます。                                                                                                    |  |  |
| 63       | 伝票初期値        | 工事登録、各種伝票画面への税率セットに使います。<br>  100/39番35年17年ままに、                                                                                                    |  |  |
|          |              | 《10%消貨税利以上対応》<br> 伝票初期値に「軽減税率」を追加しました。軽減税率として入力する消費税率を設定します。                                                                                                    |  |  |
|          |              | 得意先マスタの「税計算」初期値が設定可能にしました。                                                                                                    |  |  |
| 65       | 得意先初期値       | 入金条件「 %」の合計が100%未満でも登録できるようにしました。                                                                                                    |  |  |
|          |              | へんしている (1997) (1997) ( |  |  |
|          |              | 仕入先マスタの「税計算」初期値が設定可能にしました。                                                                                                    |  |  |
|          |              |                                                                                                    |  |  |
| 66       | 仕入先初期値       | 「手形丸め桁」に「100.000円の桁」を追加しました。                                                                                                    |  |  |
|          |              | 支払サイクルに「仕入日と同じ」を追加しました。                                                                                                    |  |  |
| 68       | 名称設定         | 工事登録「グループ」を名称設定の対象に追加しました。                                                                                                    |  |  |
|          |              | □□□□□□□□□□□□□□□□□□□□□□□□□□□□□□□□□□□□□                                                                                                    |  |  |
|          |              | 印刷設定の「一階層毎に改頁する」に詳細オプションを追加しました。                                                                                                    |  |  |
| 74       | 見積基本設定       | 「大」「中」「小」「細」「商品」のうち、チェックをONにした階層で改頁します。                                                                                                    |  |  |
|          |              | 印刷設定に  /]上階層の 仕様」も印刷する」オブションを追加しました。<br>  ON=冬ページの明細1行日に出力される上階層行に仕様を印刷します                                                                                                    |  |  |
|          |              | OFF=上階層行の仕様を印刷しません。                                                                                                    |  |  |
| 76       | 聿士設定         | 「F5書式名」を追加しました。                                                                                                    |  |  |
| 70       | 首式成定         | 書式データ名を「データ1~10」から変更できるようにしました。                                                                                                    |  |  |
| 78       | 発注書          | 書式設定に  税率を印刷する」オブションを追加しました。                                                                                                    |  |  |
| 83       | 元上伝宗         | 青式設正 印刷項日に「」<br>一税率を印刷9る」オフンヨフを追加しました。                                                                                                    |  |  |
|          |              | 《TU%泪貨税利以止対応》<br> 書式設定に適格請求書等保存方式(インボイス)に対応する項目を追加しました。                                                                                                    |  |  |
| 84       | 請求明細書        | ·登録番号                                                                                                    |  |  |
|          |              | 適格請求書発行事業者の登録番号を入力する。F4読込で環境設定から自動セットできます。                                                                                                    |  |  |
| 0.7      | 科目           |                                                                                                    |  |  |
| 8.1      | 税区分          | 発源(抗学2)」が区方を追加しました。<br> 「軽課什」「軽課売」「軽完什」「軽完売」「軽什返」「軽売返」「軽立什」「軽非売」「軽井売」                                                                                                    |  |  |
| <u> </u> |              |                                                                                                    |  |  |
| 92       | 得意先          |                                                                                                    |  |  |

| 92    | 得意先           | 得意先一覧画面の並び順に「郵便番号」「住所1」「住所2」を追加しました。                                                                |
|-------|---------------|----------------------------------------------------------------------------------------------------|
|       |               | 印刷画面のオプション 印刷形式に「タックシール(ヒサゴGB961_A4タック12面)」を追加しました。                                                 |
| 52    |               | タックシール印刷に「」「得意先を個別に選択する」オプション、同一シール印刷枚数の設定を追加しました。                                                  |
|       |               | 得意先ごとに「税計算」の設定が可能にしました。                                                                             |
| 93    |               | 「担当」(自社担当)を追加しました。<br>見積書、工事登録、売上伝票で得意先を指定すると対応項目にここで指定した担当がセットされます。<br>※売上伝票は入力設定を変更することでセットが出来ます。 |
|       |               | 得意先一覧の検索に「備考」を追加しました。                                                                               |
|       |               | 「部署名」の桁数を増加しました。                                                                                    |
| 92,94 | 得意先、仕入先       | <ul> <li></li></ul>                                                                                 |
|       |               | 全角6字→全角10字                                                                                          |
|       |               | 仕人先に「連番設定」を追加しました。                                                                                  |
|       |               | 仕入先一覧画面の検索項目に「郵便番号」「住所1」「住所2」を追加しました。                                                               |
| 94    | // ¬ /        | 仕入先一覧画面の並び順に「郵便番号」「住所1」「住所2」を追加しました。                                                                |
|       | 住人先           | 印刷画面のオプション 印刷形式に「タックシール(ヒサゴGB961_A4タック12面)」を追加しました。                                                 |
|       |               | タックシール印刷に「「一仕入先を個別に選択する」オプション、同一シール印刷枚数の設定を追加しました。                                                  |
| 95    |               | 仕入先ごとに「税計算」の設定が可能にしました。                                                                             |
| 97    | 商品            | 商品一覧の検索に「仕様」を追加しました。                                                                                |
| 107   | 日常処理          | 「前受金請求書」機能を追加しました。                                                                                  |
|       |               | 見積書のExcel書出で、表紙と明細を一度に書出できるようにしました。                                                                 |
|       |               | 連番設定を使用している場合、登録時に見積番号を表示するようにしました。                                                                 |
| 108   | 見積書           | 明細入力に「行切」ボタンを追加しました。                                                                                |
| 100   |               | 分類行に数量を自動セットするようにしました。                                                                              |
|       |               | 検索画面に明細入力の項目を追加しました。                                                                                |
|       |               | 「商品」「明細(名称)」「明細(仕様)」「工種」「仕入先」「原価科目」「売上科目」                                                           |
|       |               | 実行予算書 明細のExcel書出用項目を追加しました。<br>「**M標準数量」「**M標準単価」「**M標準金額」                                          |
|       |               | 明細一括設定機能を追加しました。<br>工種、仕入先などの項目を複数明細に一括設定できます。                                                      |
|       |               | 検索画面に表示する項目を追加しました。                                                                                 |
| 108   |               | 「表示項目」ボタンで表示する項目を選択できます。                                                                            |
|       |               | 見積書 2頁目以降表題無(A4縦)のExcel書出用項目を追加しました。<br> 「**実行金額」                                                   |
|       |               | PDF出力に「」「表紙と明細をまとめて出力する」オプションを追加しました。                                                               |
|       | 見積書           | ヘッダー部の利益計算用の項目(金額種類1、金額種類2)の設定内容を記憶するようになりました。<br>見積書の新規画面で選択した内容が記憶されます。                           |
|       |               | 入力設定に「」「得意先参照時に住所1を場所に表示する」オプションを追加しました。                                                            |
| 109   |               | 入力設定に「項目設定」を追加しました。                                                                                 |
|       |               | 表紙の見積日によって消費税率を自動セットするようにしました。                                                                      |
|       |               | 「☑非表示」オプションを追加しました。<br>ON=他伝票では参照時に表示しない。表示したくない見積書を削除せずに使用不可にします。                                  |
|       |               | 「関連ファイル」を追加しました。                                                                                    |
|       |               | 登録中の見積害に関連する外部ファイルをリストに登録し、ここから随時開くことができます。                                                         |
| 111   |               | 関連ノアイルか登録されている場合、ホタノの表示か! 関連ノアイル有」と変わるようにしました。                                                      |
|       |               | 明細人ノルこEnterキーを動力回オノンヨノを追加しました。<br> クライアントPC毎に「右移動」「下移動」を記憶します。                                      |
|       |               | 分類集計で、選択表示した分類で次回表示も表示するようにしました。<br>クライマントPCーに記憶します                                                 |
| 121   |               |                                                                                                    |
| 14.0  | 見積書           |                                                                                                    |
| 118   | 工事へ複写         | ⊥事へ複与に「└」見積番亏を⊥事」→ト に複与9 る」オフンヨフを追加しました。                                                            |
| 101   | 見積書<br>発注へ複写  | 「└──」行属性「メモ」も複写する」オプションを追加しました。<br>ON=行属性で「メモ」を選択している明細行も発注書へ複写します。                                 |
| 121   |               | 「「「「行属性」「摘要」も複写する」オプションを追加しました。                                                                     |
|       |               | UN-17周注 ビ! 摘安」を迭択している明禅行も光注書へ授与します。<br>  塩                                                          |
| 121   |               | 選択した分類毎の金額を売上伝票の明細として複写します。                                                                         |
|       | 日待妻           | 「「「見印無」の明細も複写する」「」「実印無」の明細も複写する」「「「全印無」の明細も複写する」オプ                                                  |
| 100   | 見積書<br> 売上へ複写 |                                                                                                    |
| 122   |               | UN=明細人刀に(「見り無」「実り無」「全り無」を選択した明細行も売上伝票へ複与します。                                                        |
|       |               | □ビ」回加咱層の13周注「摘要」で後ラ9つ」クノンヨノを迫加しました。<br>ON=明細入力にて行属性「摘要」を選択した明細行も売上伝票へ複写します。                         |

|      |                                                                                                    | 工事登録一覧画面にて、台帳形式の一括Excel書出ができるようにしました。                                                                                                    |  |  |  |
|------|----------------------------------------------------------------------------------------------------|----------------------------------------------------------------------------------------------------|--|--|--|
| 123  | 一市政组                                                                                                    | 検索画面から出力する工事リストにExcel書出用項目を追加しました。<br>「**工事略称」「**得意先名称1」「**得意先名称2」「**工事担当コード」「**工事担当名」<br>「**営業担当コード」「**営業担当名」「**明細工事担当コード」「**明細工事担当名」<br>「**明細営業担当コード」「**明細営業担当名」                                |  |  |  |
| 124  | 上争豆琢                                                                                                    | 新規登録時に、前回登録時の受注区分を自動セットするようにしました。                                                                                                    |  |  |  |
| 105  |                                                                                                    | 「消費税率」を追加しました。受注日により税率を自動セットします。                                                                                                    |  |  |  |
| 125  |                                                                                                    | [進捗率自動計算]ボタンを追加しました。機能は[進捗率自動計算]と同等です。                                                                                                    |  |  |  |
| 126  | 工事登録<br>工事経歴書                                                                                                    | 種類に「290:解体」を追加しました。                                                                                                    |  |  |  |
|      |                                                                                                    | 「見積番号 🗹 参照入力を可能にする」オプションを追加しました。<br>*見積番号以外の項目(請負金額、実行予算、担当)は複写されません。                                                                                                    |  |  |  |
| 127  | 工事登録<br>入力設定                                                                                                    | 入力設定「集計区分」を追加しました。工事登録の消費税計算方法を選択します。<br>工事登録と同じ:工事登録の「集計区分」に従います。<br>税抜に固定:税抜入力に固定します。<br>税込に固定:税込入力に固定します。                                                                                      |  |  |  |
|      |                                                                                                    | 入力設定に「予算入力初期値」を追加しました。<br>実行予算画面の予算項目の表示初期値を「すべて」「当初予算」「実行予算」から選択します。<br>入力設定「項目設定」を追加しました。                                                                                                    |  |  |  |
|      |                                                                                                    | 「「F9削除」「行削除」の内容を変更しました。                                                                                                    |  |  |  |
| 128  | _                                                                                                    | F9削除:現在表示している実行予算の内容を全て削除する<br>行削除:選択中の行を削除する                                                                                                    |  |  |  |
| 129  | 工事登録                                                                                                    | 「「「予定利益表示」オプションを追加しました。<br>ON=予定利益、予定利益率を表示します。<br>OFF=予定利益、予定利益率を表示しません。                                                                                                    |  |  |  |
|      | 実行予算                                                                                                    | 原価モニターに「予算残」を追加しました。<br>「利益」と「予算残」は切り替えをすることで表示が可能です。                                                                                                    |  |  |  |
| 120  |                                                                                                    | 原価モニターに「表示項目」ボタンを追加しました。                                                                                                    |  |  |  |
| 150  |                                                                                                    | 原価モニターに「予算-発注」を追加しました。                                                                                                    |  |  |  |
|      |                                                                                                    | 原価モニターにExcel書出用項目を追加しました。<br> 「**当初予算」「**M当初予算」                                                                                                    |  |  |  |
| 136  | 売上伝票自動作成                                                                                                    | 「☑得意先に主売上科目が設定されている場合は優先する」オプションを追加しました。<br>売上担当の複写設定を追加しました。                                                                                                    |  |  |  |
|      |                                                                                                    | 「入荷情報確認」ボタンを追加しました。<br> 選択している明細行の商品について、仕入日、数量、金額などの入荷情報が確認できます。                                                                                                    |  |  |  |
| 137  | 37         発注書         Excel書出用項目を追加しました。           「**仕入先メモ」「**仕入先グループ」「**工事担当コード」「**工事担当名」           「**世ン先メモ」「**世業相当コード」「**堂業相当コード」「**軍事正式名称」 |                                                                                                    |  |  |  |
| 138  | 3     「税端数調整」機能を追加しました。                                                                                                    |                                                                                                    |  |  |  |
| 139  | 9 発注書 合計部に「残数量(残金額)」を追加しました。<br>残管理の設定によって、残数量または残金額の合計が確認できます。                                                                                  |                                                                                                    |  |  |  |
| 143  | 発注書<br> 仕入へ複写                                                                                                    | 仕入伝票への複写後、完成工事が含まれている場合に確認メッセージを出すようにしました。                                                                                                    |  |  |  |
| 144  | 仕入伝票                                                                                                    | 発注書へのジャンプ機能を追加しました。注文番号をダブルクリックすると、発注書が開きます。                                                                                                    |  |  |  |
| 145  |                                                                                                    | 江大仏宗上事人力形式で111音並」科自が使用できるようにしよした。                                                                                                    |  |  |  |
| 149  |                                                                                                    | 入力設定に「ビ」立替先名を明細の摘要にセットする」オプションを追加しました。                                                                                                    |  |  |  |
| 150  |                                                                                                    | 山下市村町開催して自転して大力していた。、個女には大力したに、個女には大力も新する自動ですりしょう。                                                                                                    |  |  |  |
| 150  |                                                                                                    | 「F4支払」ボタンが仕入伝票新規入力画面でも使えるようにしました。(同時支払)                                                                                                    |  |  |  |
| 152  | 出面書                                                                                                    | 時間人刀 (さるようにしました。 設定は従業員 イムタの勤忌項目設定で行います。<br>  「メモ」ボタンを追加しました。                                                                                                    |  |  |  |
| 156  |                                                                                                    | 「全項目入力可」で支払日を変更可能にしました。                                                                                                    |  |  |  |
| 157  | 支払査定                                                                                                    | <ul> <li>出力設定に「</li> <li>」立替金で入力した仕入を分けて集計する」オプションを追加しました。</li> <li>レ=査定方式が「仕入先別工事毎」「仕入先別工事毎工種毎」の場合、立替金科目で登録した仕入伝票を区別して、工事別の集計表で集計しないようにする。</li> <li>□=立替金科目の仕入伝票を、通常の科目の仕入伝票と同様に処理する。</li> </ul> |  |  |  |
| 158  | 支払査定表                                                                                                    | 明細部に「立替」を追加しました。<br>出力設定の「「夕立替金で入力した仕入を分けて集計する」がONの場合、仕入伝票を立替金科目で入力した<br>仕入先にチェックが入る。                                                                                                    |  |  |  |
| 160  | 区分別支払予定表                                                                                                    | 「手数料負担区分」を追加しました。<br>区分別支払予定表内で手数料負担区分を「当方負担」「先方負担」から選択できるようにしました。                                                                                                    |  |  |  |
| 4.65 |                                                                                                    | 『     『「手形交換所番号項目に「0000」を出力する』オプションを追加しました。                                                                                                    |  |  |  |
| 162  | FB作成                                                                                                    | UFFV/笏口は千円人ハー人で古刀しまり。こちりを使用りるかは越行にこ確認下さい。                                                                                                    |  |  |  |

|     |                 | 印刷時「TEXT書出」が選択できるようにしました。                                                                                             |
|-----|-----------------|----------------------------------------------------------------------------------------------------|
| 163 | 支払通知書           | Excel書出に対応しました。                                                                                                    |
| 105 | 又近远和自           | Excel書出用項目を追加しました。<br>「**口座名義」「**ロ座名義フリガナ」「**仕入先備考」                                                                   |
|     |                 | 「税端数調整」機能を追加しました。                                                                                                    |
| 171 |                 | 登録時、売上伝票の消費税率と工事受注の消費税率が不一致の場合、確認メッセージを表示するようにしました。                                                                   |
|     | 売上伝票            | FF4入金」ボタンが売上伝票新規入力画面でも使えるようにしました。(同時入金)                                                                               |
|     |                 | Excel書出用項目を追加しました。<br>「**着工日実施」「**竣工日実施」「**引渡日実施」「**明細部門コード」「**明細部門名」<br>「**見積番号上段」「**見積番号中段」「**見積番号下段」               |
| 100 | 主 し / 一 亜       | 「宛先」ボタンを追加しました。<br>入力した内容を売上伝票の印刷時に得意先情報として出力します。                                                                     |
| 172 | <u> 元 工 伝</u> 示 | 宛先が未入力の場合は得意先に登録した内容を出力します。<br>宛先の情報は伝票毎に保存されます。                                                                      |
| 186 | 工事集計表           | 「改ページする」オプションを追加しました。                                                                                                 |
|     |                 | 集計条件-詳細に「「「締日毎に月計を出力する」オプションを追加しました。                                                                                  |
|     |                 | 工事原価明細書の印刷に「売上-原価」「入金-原価」を追加しました。                                                                                     |
|     |                 | 工事原価仕入先集計表に「」繰越を出力する」「」「一末日で月計を出力する」「」」締日で月計を出力する」オ<br>プションを追加しました。                                                   |
| 190 | 工事原価明細          | 集計条件-詳細に「一売上は税込で出力する」オプションを追加しました。<br>ON=税込売上金額を出力します。                                                                |
|     |                 | OFF=税抜売上金額を出力します。                                                                                                    |
|     |                 | 集計条件-詳細に利益の設定オプションを追加しました。                                                                                            |
|     |                 | Excel書出用項目を追加しました。<br>「*詳細メモ」「**工事グループ」                                                                               |
|     |                 | Excel書出用項目を追加しました。<br>「**工事正式名称」                                                                                      |
|     | 工種・仕入先原価推<br>移  | 条件入力に「「」工事のグループで合算する」オプションを追加しました。<br>ON=同じグループの工事をひとつの工事として合算集計します。                                                  |
| 102 |                 | <工種・仕入先原価推移、工事別売上原価推移のみ>                                                                                              |
| 152 |                 | 「毎月日締で集計する」を追加しました。<br>各種推移表に指定した締日での月ごとの合計を出力します。                                                                    |
|     |                 | 工種別仕入先原価推移表にExcel書出用項目を追加しました。<br>「**得意先正式名1」「**得意先正式名2」「**得意先住所1」「**得意先住所2」「**得意先TEL」「**得意先<br>FAX」「**得意先締日」「**元請会社」 |
| 100 |                 | 印刷オプションに「2」仕入先毎に改ページする」オプションを追加しました。<br>ON=仕入先毎に改ページします。                                                              |
| 193 | 上爭別仕人先集計        | 工事別仕入先集計にExcel書出用項目を追加しました。<br>「**工事正式名」「**工事場所」                                                                      |
| 193 | 工事別支払集計         | 仕入先別工事支払集計表、工事別仕入先支払集計表にExcel書出用項目を追加しました。<br>「**税抜請負金額」「**請負消費税」「**税込請負金額」                                           |
|     |                 | 工事一覧表にExcel書出用項目を追加しました。<br>「**得音先名称1」「**得音先名称2」「**得音先郵便番号」「**得音先TF」」「**得音先FΔX」                                       |
| 194 | 工事一覧            | 「**得意先担当者」「**得意先部署名」「**得意先役職名」「**得意先敬称」                                                                               |
|     |                 | 集計条件-殺込に「未売上額」を追加しました。<br> 未売上額の計算式を「税込請負金額-税込売上金額」「税抜請負金額-税抜売上金額」から選択できるよう<br> にしました。                                |
| 194 | 工事別収支一覧         | 「」「期間中取引のある工事のみ出力する」オプションを追加しました。                                                                                     |
| 195 | 出面集計            | 「従業員別日時推移表」「工事別日時推移表」をExcel書き出しに対応しました。                                                                               |
| 195 |                 | 従業員別日刊順明細衣、従業員別集計表にEXCEI責工用項目を追加しました。<br>「**従業員単価1~10」<br>「**ローーーーーーーーーーーーーーーーーーーーーーーーーーーーーーーーーーー                     |
|     | 工事経歴書           | 集計結果画面に[全て選択]ボタンを追加しました。<br>Fxcel書出に対応しました。                                                                           |
| 196 |                 | 経営審査事項を申請する・しないに関わらず、完成工事の出力件数を指定できるようにしました。                                                                          |
|     |                 | 集計条件-統入に「丁事分類1~3」を追加しました。                                                                                             |
|     |                 | 「改ページする」オプションを追加しました。                                                                                                 |
|     |                 | 新帳票「消費税集計表」を追加しました。<br>指定期間内の声・・什入の税抜金額、消費税額を税区分別消費税率毎に集計します。                                                         |
|     |                 |                                                                                                    |
| 198 | 管理集計表           | 指定期間内の未成工事受入金、未成工事支出金を科目毎、または工事毎に集計します。<br>詳細→P.24「●決算集計●」                                                            |
|     |                 | 決算集計の集計条件に科目を追加しました。                                                                                                  |
|     |                 | 決算集計に「<br>「<br>ど<br>進捗指定日より後に受注した工事を集計対象とする」オプションを追加しました。                                                             |
| B   |                 |                                                                                                    |

|     |                     |                                                                                                   | _  |  |  |
|-----|---------------------|---------------------------------------------------------------------------------------------------|----|--|--|
| 202 | 支払予定·実績             | 仕入先別工事支払予定表にExcel書出用項目を追加しました。<br> 「**得意先名」                                                       |    |  |  |
| 202 |                     |                                                                                                   |    |  |  |
|     |                     | ズーム対象の選択機能を追加しました。                                                                                |    |  |  |
|     |                     | 「表示項目」ボタンを追加しました。                                                                                 | -  |  |  |
| 203 | 発注·仕入明細             | 集計条件に「仕入日」を追加しました。                                                                                | -  |  |  |
|     |                     | Excel書出用項目を追加しました。                                                                                | -  |  |  |
|     |                     | 「**発注見積番号」「**仕入見積番号」                                                                              |    |  |  |
| 204 | 商品集計                | リファイルの絞込方法を変更しました。                                                                                |    |  |  |
|     |                     | 保存済み請求明細書の選択出力機能を追加しました。                                                                          |    |  |  |
| 210 | 請求明細書               | 請求明細書にExcel書出用項目を追加しました。<br>「「「「「「「「」」」「「」」「「」」「「」」「「」」「「」」」「「」」」                                 |    |  |  |
|     |                     | 1**工事慨安」 **忱放う凹御貝上観」 **忱心う凹御貝上観」 **項日名豆球番ち」<br> 「**登録番号」「**科日名」「**科日コード」「**フッタ項日名登録番号」「**フッタ登録番号」 |    |  |  |
|     |                     | 詳細タブに「「「秋率を印刷する」オプションを追加しました。                                                                     | -  |  |  |
|     |                     | 「「「「期間中伝票がある得意先は今回請求額が0円でも印刷する」オプションを追加しました。                                                      | -  |  |  |
|     |                     | ON=請求書に金額0円の明細を出力する。                                                                              |    |  |  |
|     |                     | OFF=金額0円の明細を出力しない。                                                                                |    |  |  |
| 213 | 請氷明細書<br>  出力設定     | 《10%消費税制改正対応》<br> 海牧慧式書等保存士式(インズス)に対応する項目を追加しました                                                  |    |  |  |
|     |                     | 週代請水音守休任力式(TンハTス)に対応する項目を追加しよした。<br> ・「□税率毎の消費税額を表示する」                                            |    |  |  |
|     |                     | □□=印刷時、明細に税率毎の消費税額を出力する。                                                                          |    |  |  |
|     |                     | ●「□税率毎の本体金額を表示する」                                                                                 |    |  |  |
|     |                     | │                                                                                                 | _  |  |  |
|     |                     | EXCel音山機能に対応しました。<br>从1 生変現画画 検回内記書画画に「粉集全類 (消毒粉 / 今号全類 ) ただ加しました                                 | _  |  |  |
| 014 |                     | 山大元選が回風、快収的計画回風に「枕扱並銀//月貝枕/ロ計並銀」を迫加しよした。                                                          | -  |  |  |
| 214 | 検収内訳書               | EXCEl音山田頃日で追加しよした。<br> 「**什入先名称1」「**什入先名称2」「**什入先略称」「**什入先担当者」「**什入先敬称」                           |    |  |  |
|     |                     | [**仕入先郵便番号」「**仕入先住所1」「**仕入先住所2」「**仕入先TEL」「**仕入先FAX」                                               |    |  |  |
|     |                     | 「**仕入先部署名」「**仕入先役職名」                                                                              |    |  |  |
| 218 | 入力リスト               | 合計表示、表示項目機能、Excel書出機能に対応しました。                                                                     | _  |  |  |
|     |                     | 先注書の叙述余件に」 約期」を追加しました。<br>  比較ガニューザ移ガニュズの工事の集計士注が亦わりました。                                          | _  |  |  |
| 219 | 管理グラフ               | LL戦アフラア・推移アフラアでの上事の未計力法が変わりました。<br> 「工事」項目がなくなりました。                                               |    |  |  |
|     |                     | 「一括仕入」「伝票一括承認」機能を追加しました。                                                                          |    |  |  |
|     |                     | 「一括仕入」「伝票一括承認」の排他処理を緩和しました。                                                                       |    |  |  |
|     |                     | 一括処理の対象外の伝票を使っている時は、一括処理が実行できるようにしました。                                                            |    |  |  |
|     | 一括処理                | □一括仕入」の仕入条件に「支払予定日 □仕入先の支払条件から計算する」を追加しました。                                                       | _` |  |  |
| 222 |                     | 「伝票一括承認」の検索条件に「人何凶分」を追加しました。                                                                      |    |  |  |
|     |                     | 「工事一括承認」機能を追加しました。                                                                                |    |  |  |
|     |                     | 商品ファイルー括整理」機能を追加しました。                                                                             |    |  |  |
|     |                     | 伝票工事コード一括直換]機能を追加しました。<br> 登録に要内の工事コードを一任で署き換えます                                                  |    |  |  |
|     |                     | ヱヌヘィムスデコン/エヂコー  と 加く県ご沃んみり。<br> 「税込単価変更(税率変更時)」を追加しました。                                           | -  |  |  |
| 222 | <b>苏</b> 口尚研        | <br>在庫単価評価画面に「□出庫仕入先を含める」を追加しました。                                                                 | -  |  |  |
| 223 | 简吅半侧                | = 単価変更時の集計対象に「出庫」仕入先の仕入伝票を含める。                                                                    |    |  |  |
| 220 |                     | □= 出庫」仕人先の仕人伝票を含めない。<br> 仕」に更の欲い項目(にに更 笑つにく スタンプ 浸潤)を追加しました                                       | _  |  |  |
| 228 | -                   |                                                                                                   | -  |  |  |
| 220 |                     | _                                                                                                 |    |  |  |
| 223 | 표그 B <del>)</del>   | OFF=配賦画面の配賦金額を、工事別に計算します。                                                                         |    |  |  |
|     | 旧口其此                |                                                                                                   |    |  |  |
| 221 |                     | 配賦先の設定に従う=配賦画面にて設定した税計算と消費税率で消費税を再計算します。                                                          |    |  |  |
| 231 |                     | 再計算により消費税額が変わる可能性があります。                                                                           |    |  |  |
| ļ   | 19년 다 환 , 후 동4      | 距映几の消費税に使う三距戦元の消費税額を合工事に能分しま9。                                                                    | 4  |  |  |
| 233 | 坎场ロ報理期<br>  工事データ出力 | エサノニメのロ刧豆球(成肥を迫加しました。<br> 工事登録時や工事データ出力の実行時に工事データを自動登録します。                                        |    |  |  |

### ●台帳\_環境設定●

### <概要>

環境設定の得意先初期値/仕入先初期値に税計算を追加しました。 得意先/仕入先マスタ、各伝票ごとの税計算の初期値が設定可能にしました。

### ■得意先

| 1,012,0 |                                                      |
|---------|------------------------------------------------------|
| 項目名     | 内容                                                   |
| 税計算売上   | 得意先マスタ_税計算売上、売上伝票の初期値を登録。<br>内税/外税明細単位/外税伝票計/別記から選択。 |
| 税計算入金   | 得意先マスタ_税計算入金、入金伝票の初期値を登録。<br>内税/別記から選択。              |

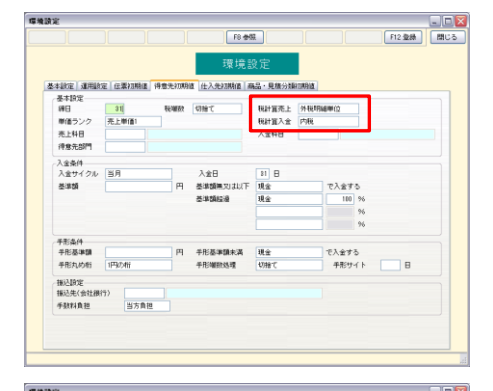

### ■仕入先

| 項目名   | 内容                                                   |
|-------|------------------------------------------------------|
| 税計算発注 | 仕入先マスタ_税計算発注、発注伝票の初期値を登録。<br>内税/外税明細単位/外税伝票計/別記から選択。 |
| 税計算仕入 | 仕入先マスタ_税計算仕入、仕入伝票の初期値を登録。<br>内税/外税明細単位/外税伝票計/別記から選択。 |
| 税計算支払 | 仕入先マスタ_税計算支払、支払伝票の初期値を登録。<br>内税/別記                   |

|           |            | - AK - 2 G B.     | ~~~       |             |        |
|-----------|------------|-------------------|-----------|-------------|--------|
| 非成定 潮田放   | 定 在来初期课 待知 | 1.先和期间 任入先初期间 展   | 品・見様分類の時度 |             |        |
| 是主語定      |            |                   |           |             |        |
| 第日        | 31 税曜数 切   | 時で                |           | 税計算性入       | 外和明緒単位 |
| 住入科目      |            | 支払料目              |           | 税計算発注       | 外和明細單位 |
| 任入先部門     |            |                   |           | 税計算支払       | P16    |
| *1/ 4/4   |            |                   |           |             |        |
| 支払サイクル    | 当月         | 支払日               | \$1 B     |             |        |
| Z#\$9     |            | 円 基準額無又は以下        | 現金        | で支払う        |        |
|           |            | 基準額經過             | 現金        | 100 96      |        |
|           |            |                   |           | 96          |        |
|           |            |                   |           | 96          |        |
| -         |            |                   |           |             |        |
| +83814    |            | (i) <8(2)(862)(2) | 10.4      | アナリン        |        |
| 10.00-000 | 1ERT-MIL   | d.R.MIDHAND       | AND AND A | dilline / h |        |
| 100000    | 1 20210    | TIDIMINADA        | 10/10 C   | 100211      |        |
| 協力会費      |            |                   |           |             |        |
| 稅込實定額     |            | 円以上 %             |           |             |        |
| 丸約相       | 1円の桁       | 円未満 切捨て           | 会費上跟額     |             |        |
| 接込設定      |            |                   |           |             |        |
|           |            |                   |           |             |        |
| 接込設定      |            |                   |           |             |        |

### ●台帳\_得意先/仕入先●

<概要>

得意先マスタ/仕入先マスタに税計算を追加しました。 得意先、仕入先ごとに税計算が設定可能にしました。

### ■得意先

| 税計算売上 | 売上伝票の「税計算」初期値を得意先ごとに登録。<br>内税/外税明細単位/外税伝票計/別記から選択。 |
|-------|----------------------------------------------------|
| 税計算入金 | 入金伝票の「税計算」初期値を得意先ごとに登録。<br>内税/別記から選択。              |

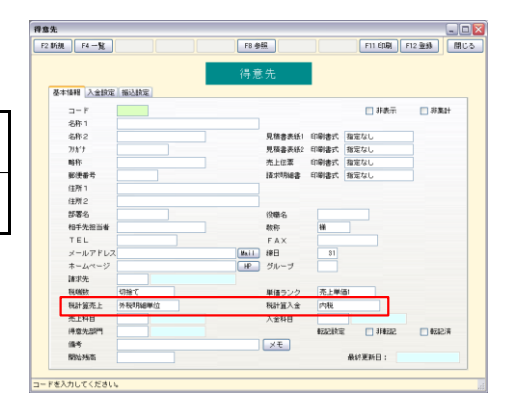

# ■仕入先

| 税計算発注 | 発注伝票の「税計算」初期値を仕入先ごとに登録。<br>内税/外税明細単位/外税伝票計/別記から選択。 |  |  |  |
|-------|----------------------------------------------------|--|--|--|
| 税計算仕入 | 仕入伝票の「税計算」初期値を仕入先ごとに登録。<br>内税/外税明細単位/外税伝票計/別記から選択。 |  |  |  |
| 税計算支払 | 支払伝票の「税計算」初期値を仕入先ごとに登録。<br>内税/別記から選択。              |  |  |  |

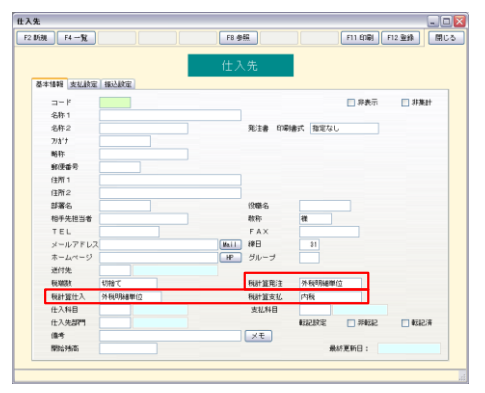

### ●台帳\_従業員●

#### <概要>

出面書の時間入力が可能にしました。 設定は従業員マスタの勤怠項目設定から行います。

①メインメニュー[台帳]→従業員をクリックします。 従業員マスタ画面の[勤怠項目設定]ボタンをクリックして下さい。

②右画面が開きます。

入力区分で60進法を選択して[OK]をクリックください。

参考

例)1

60進法を選択した項目の名称は黄字で表示します。(10進法は白)

③入力方法を変更すると、登録済出面書データの時間データを変換 します。金額は変換されません。 変換時の端数処理を設定して[OK]をクリックして下さい。

◆データ変換について

- 【10進法→60進法へ変換】
- 整数を「時間」、小数点以下を「分」に変換します。

| 0進法  | 60進法 |            |  |
|------|------|------------|--|
| 0.75 |      | 0:45(0時間45 |  |
| 2.25 |      | 2:15(2時間15 |  |
| 3.5  |      | 3:30(3時間30 |  |

【60進法→10進法へ変換】

「時間」を整数、「分」を小数点以下に変換します。 例)60進法 10進法

| D進法  | _ | 10進法         |
|------|---|--------------|
| 0:45 |   | 0.75(0時間45分) |
| 2:15 |   | 2.25(2時間15分) |
| 3:30 |   | 3.5(3時間30分)  |

④更新する対象データの件数と確認のメッセージが表示されます。 実行する場合は[OK]をクリックして下さい。

### 注意

「日」や「回数」単位で入力している場合は、60進入力は使用 しないでください。

|      | 初期値 | 名称    | 入力区分                  |         |
|------|-----|-------|-----------------------|---------|
| 項目1  | 基本  | 基本    | 10進法                  |         |
| 項目2  | 残業  | 残業    | 10進法                  |         |
| 項目3  | 深夜  | 深夜    | 10進法                  |         |
| 項目4  | 休日  | 休日    | 10進法                  |         |
| 項目5  | 法休  | 法休    | 10進法                  |         |
| 項目6  | 予備1 | 予備1   | 10進法                  |         |
| 項目7  | 予備2 | 予備2   | 10進法                  |         |
| 項目8  | 予備3 | 予備3   | 10進法                  |         |
| 項目9  | 予備4 | 予備4   | 10進法                  |         |
| 項目10 | 予備5 | 予備5   | 10進法                  |         |
| ОК   |     | キャンセル | <u>入力方法に</u><br>データ変換 | <u></u> |

| データ変換 🔀                     |
|-----------------------------|
|                             |
|                             |
| 3. 书厅八水本面,和新台湾日本時期二、万水本後,十十 |
| 八川区方を変更した勤忌項目の時間ナージを変換します。  |
| 時間変換時の端級処理<br>(小数第三位、または秒)  |
| 0K キャンセル                    |
|                             |

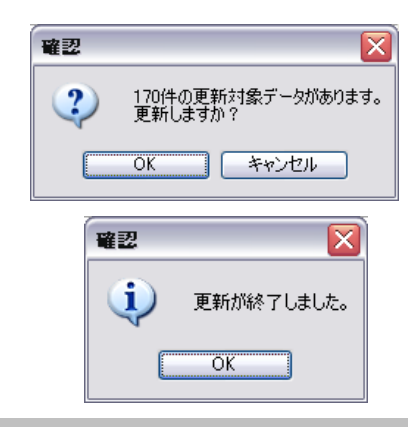

### ●実行予算登録」原価モニター●

<概要>

実行予算の原価モニターに「予算残」を追加しました。

◆メインメニュー[日常]→工事登録→実行予算をクリックします。

利益/予算残で「利益」または「予算残」に切り替えてください。 計算方法:予算残=実行予算-原価

利益/予算残を切り替えると下記項目が切り替わります。

| ヘッダ部_利益 | ヘッダ部_予算残 |
|---------|----------|
| 明細_利益   | 明細_予算残   |
|         |          |

|                    | 実行予算【考证    | 3                               |                |                                        |              |                |                  |               | ×           |
|--------------------|------------|---------------------------------|----------------|----------------------------------------|--------------|----------------|------------------|---------------|-------------|
|                    |            | F4 X-4 F8                       | 更新             |                                        | F8 @63. F9 8 | St. FIG        | Excel F11 ER     | F12 880%      | 間じる         |
|                    | 10 A 251 / | 出来商 [編集金<br>1097 - 00           | ta II State II | 記 / 予算時 (学習<br>142 (11 <del> </del> 年) | 実行予算<br>M N  | ×€             | 単計委員について         | <b>加</b> 計区分: | 613         |
|                    | lit n ± sa | 興行                              | 子算             | 子家川益                                   | 現主           |                | 荣适               | 子算明           |             |
|                    | 31,000     | ,010 23,172,0                   | 00 77.2 \$     | 1,829,010 22.                          | 8 21,884,150 | 54,43          | 20,181,428 67.93 | 2,790,580     | 12 \$       |
|                    | 演行于算业终     | 原価モニター                          |                |                                        |              |                |                  |               |             |
|                    | ☑ 詳細表:     | 二 工種集計用                         | 線 すべて          |                                        | 工種階層別に力ラー表示  | する             |                  | 原催モニターに       | 21/2        |
|                    | 工程2十       | 1161-S                          | 世入先3十7         | 世入先名                                   | ₹ŭ           | ų –            | 1/37.1 gp        | 分務費           | 91 <b>a</b> |
|                    |            | 共通                              |                | 1                                      |              |                | 1,800,000        | 1,580,080     |             |
|                    |            |                                 | 21518          | 8-0-00                                 |              |                | 1,001,011        | 1.500.000     | - 10        |
|                    | 10         | 市場工水会                           |                | 1007m                                  | 2,730.5      | 81 141         | 3,437,871        | 1.115.010     |             |
|                    | 110        | (6)注工事                          | 1              | -                                      | 1,0          | 00 1,31        |                  |               |             |
|                    | 1120       | (別計工事 91                        |                |                                        | 1,0          | 00 1.9X        |                  |               |             |
|                    |            |                                 | OTURAGET       | 大塚設備工業                                 | 1,0          | 00 1.3X        |                  |               |             |
|                    | 128        | ±18                             |                |                                        | 833.2        | 00 15%         | 2.444.031        |               | 5           |
|                    | 1210       | 土工事 村                           |                |                                        | 772,0        | 00 24.12       | 2,428,038        |               |             |
|                    |            | _                               | KARE2          | 深会林木种式会社                               | 72,0         | 20 <b>8</b> 00 | 1,031            |               |             |
|                    |            |                                 |                | 9229-1                                 | /00,0        | 00 22.41       | 2,421,011        |               | _           |
| 1.5.6 J 77 Marco 1 |            | <ol> <li>John et Al.</li> </ol> |                |                                        | 61,2         | 00 2.61        | 16,011           |               |             |
| 11茶 / 予省4度         | -          | 十百加手                            |                | ■ 100 = F                              | 2.0          | 00 11,13       | 16.001           |               | _           |
| JTTT / J 25 / Y    |            | 1 #1%                           |                | * C718                                 | 69,2         | 2.58           | 71.041           |               |             |
|                    | 100        |                                 |                | TTTT ALL T W                           |              | 40 -0.04       | 78,048           |               |             |
|                    |            | 調査                              |                | 10.1.0                                 |              | 40 -4 07       | 81 848           |               |             |
|                    | 11         |                                 |                |                                        | 100          | 4.04           |                  |               |             |
| ALC: 100           |            | 予管理                             |                |                                        |              |                |                  |               |             |
| 新築 1里              | 赤座         | · 표/공                           |                |                                        |              |                |                  |               |             |

### ●売上伝票自動作成へオプション追加●

#### <概要>

売上伝票自動作成時、得意先マスタの主売上科目が設定されている 場合はその科目を優先して登録するオプションを追加しました。 また、「売上担当」の複写設定が可能にしました。

- ◆メインメニュー[日常]→工事登録→対象の工事を表示→編集→ →売上伝票自動作成をクリックします。
- ■「□得意先に主売上科目が設定されている場合は優先する」 チェックをONにすると得意先マスタに登録されている主売上 科目が自動作成した売上伝票の科目に設定されます。

### ■売上担当

自動作成する売上伝票の売上担当の設定が下記から選択可能です。

| 指定なし    | 空白           |
|---------|--------------|
| 営業担当を複写 | 工事登録」営業担当を設定 |
| 工事担当を複写 | 工事登録」工事担当を設定 |

### ●出面書\_ヘッダヘ工事追加●

#### <概要>

出面書のヘッダ部に工事を追加しました。 1工事1伝票で伝票を作成できます。

工事を明細ごとに登録したい場合は、「□明細を工事で入力する」の チェックをONにして下さい。 ヘッダ部の工事は入力不可になり、明細の工事が入力可能になります。

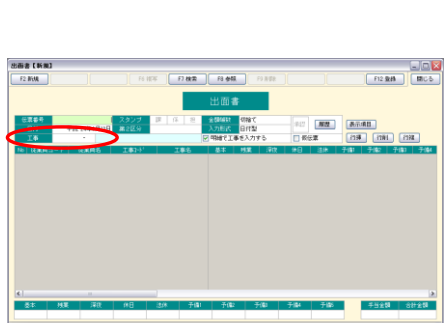

#### 【参解】 [スペース] で最新の入力日付より1年的までの位置を入力日付→位置番号の線で表示します。

### ●出面書\_時間入力●

### <概要>

出面書の時間入力(60進法)が可能にしました。

### 参考

入力方法の変更は、従業員マスタの勤怠項目設定から行って ください。 60進法の入力項目の名称は黄字で表示します。(10進法は白)

◆入力方法について

- 10進法:日数・回数・時間(15分単位)項目に使います。 出面書の画面上では勤怠項目の文字色が「白」で 表示されます。 例)1時間=1.0 2時間45分=2.75 ※時間入力の場合
- 60進法:1分単位での管理が必要な時間項目に使います。 出面書の画面上では勤怠項目の文字色が「黄色」で 表示されます。 例)1時間15分=01:15 2時間50分=02:50

# 注意

「日」や「回数」単位で入力している場合は、60進入力は使用しないでください

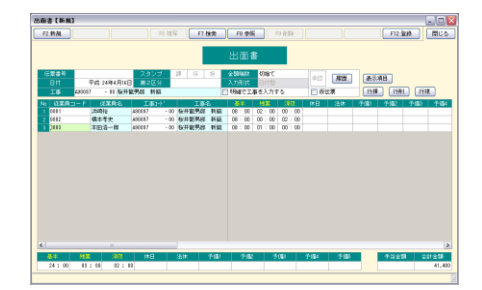

| 上担     | 当* 指定な<br>目 備料                                       | ミし<br>別に進捗率を表示す                                                                                                    | °δ≉                                                 |     |     |    |      |
|--------|------------------------------------------------------|----------------------------------------------------------------------------------------------------|-----------------------------------------------------|-----|-----|----|------|
| #taTat | *E<br>集計対象                                           | 仮伝票#                                                                                                    | 第2区分*                                               | 2   | タンコ | 5a | 承認*  |
|        | 売上伝票                                                 | 合む:                                                                                                    | 指定なし                                                |     |     |    | 指定なし |
|        | 入金伝票振替                                               | きむ                                                                                                    | 指定なし                                                |     |     |    | 指定なし |
| 特上集事業の | 付が売上日にお<br>は(税抜番負金)<br>設定」は既売」<br>総の集計区分に<br>は売上任業の格 | (写されます。<br>第×進捗率) - 既売<br>第55年計するため<br>開わらず税結構員<br>計算10日<br>第50日<br>第50日<br>第50日<br>第50日<br>第50日<br>第50日<br>第50日<br>第5 | 上額で計算されます。<br>の条件設定です。<br>含額に対して売上額が計算さ<br>数计算されます。 | れます | •   |    |      |

( \_\_\_\_\_

- ◆テキスト読込形式について 10進法:整数4桁、少数2桁まで入力できます。 未入力の場合はゼロとして読み込みされます。
- 60進法:時間が4桁、分が2桁まで入力できます。 ゼロの場合は「00:00」と入力します。 未入力の場合はエラーになります。
- ●発注書・仕入伝票・売上伝票「税端数調整」機能追加●

### <概要>

- 「外税明細単位」の消費税を「外税伝票計」の消費税に合わせる機能です。
- ・税計算が「外税明細単位」の場合のみ使用できます
- ・最終行(課税)の消費税で自動調整します
- ・「税端数調整」を実行した場合はボタンの色がオレンジに変わります
- ・金額の変更が発生した場合はボタンの色がグレーに戻りますので、再度「税端数調整」をおこなってください

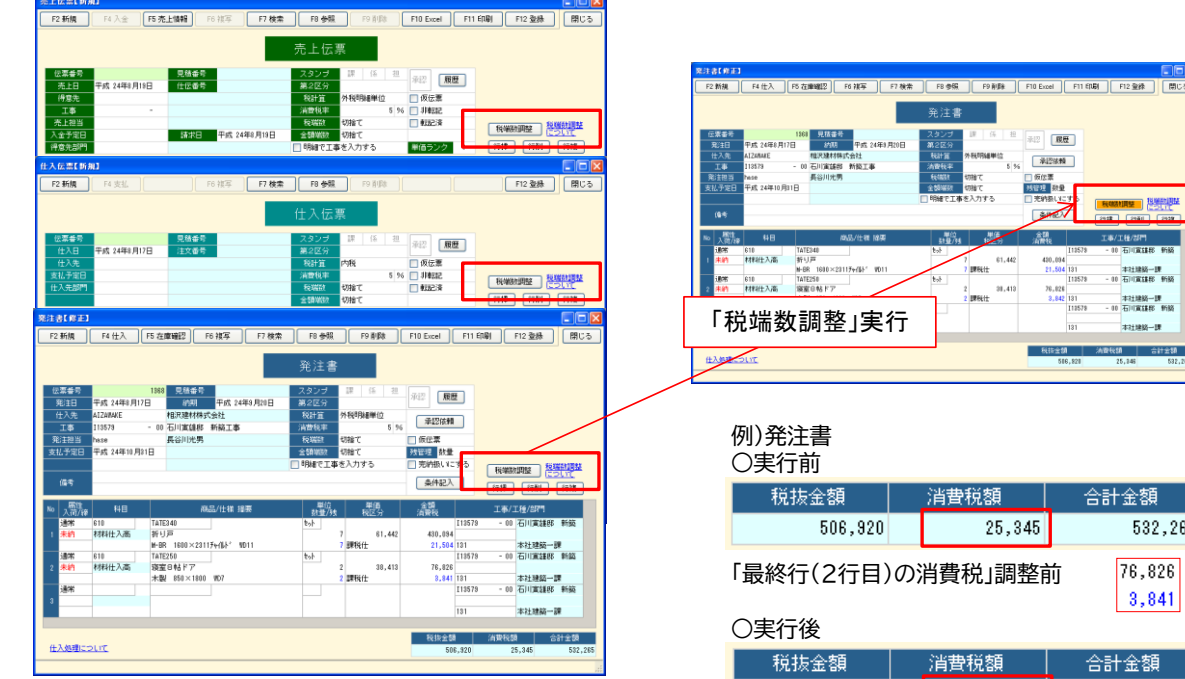

|   | 税抜金額     |   | 消費税額    | 合語 | +金額    | J |
|---|----------|---|---------|----|--------|---|
|   | 506,920  |   | 25,346  |    | 532,26 | 8 |
| Γ | 最終行(2行目) | の | 肖費税」調整領 | 发  | 76,826 |   |

532,265

76.826

3,841

### ●工事経歴書へ機能追加●

<概要>

工事経歴書の集計結果画面に[全て選択/解除]ボタンを追加しました。

[全て選択/解除]ボタンをクリックすると出力されている工事の出力 対象のチェックがすべてONになります。

[全て選択]ボタンをクリックすると[全て解除]に切り替わります。

| 寂  | 37. <b>#</b> | 元請  | JV | 工業名                         | 都进行供            | 配置 | 地石香 |    | 請負代金   | (千円) |
|----|--------------|-----|----|-----------------------------|-----------------|----|-----|----|--------|------|
| 月黛 |              | TH  |    | 2.00                        | तन्त्र स        | 氏名 | 主任  | 監理 |        | うち(  |
| 2  | (主な未成工事)     |     |    |                             |                 |    | -   | _  |        |      |
|    | 18 E FT      | Tit |    | 存穩川流動工事                     | 出10月<br>美生市18日町 |    |     |    | 50,800 |      |
| P  | 水村コンクリー      | 元練  |    | 王成21年度,通行第0001-000          | 宽始系             |    |     |    | 40,886 |      |
| _  | r            |     |    | 4 01100110201.0p            | 16川市<br>第56県    |    |     |    |        |      |
|    | (BER)        | 下調  |    | 发始是美里市场行时直接作用11<br>用下水适整体事業 | 大和町             |    |     |    | 33,860 |      |
| 2  | ***コンクリー     | 元調  |    | 道路四天工事                      | 東京都<br>14日区     |    |     |    | 21,743 |      |
|    |              |     |    |                             |                 |    |     |    |        |      |
|    |              |     |    |                             |                 |    |     |    |        |      |

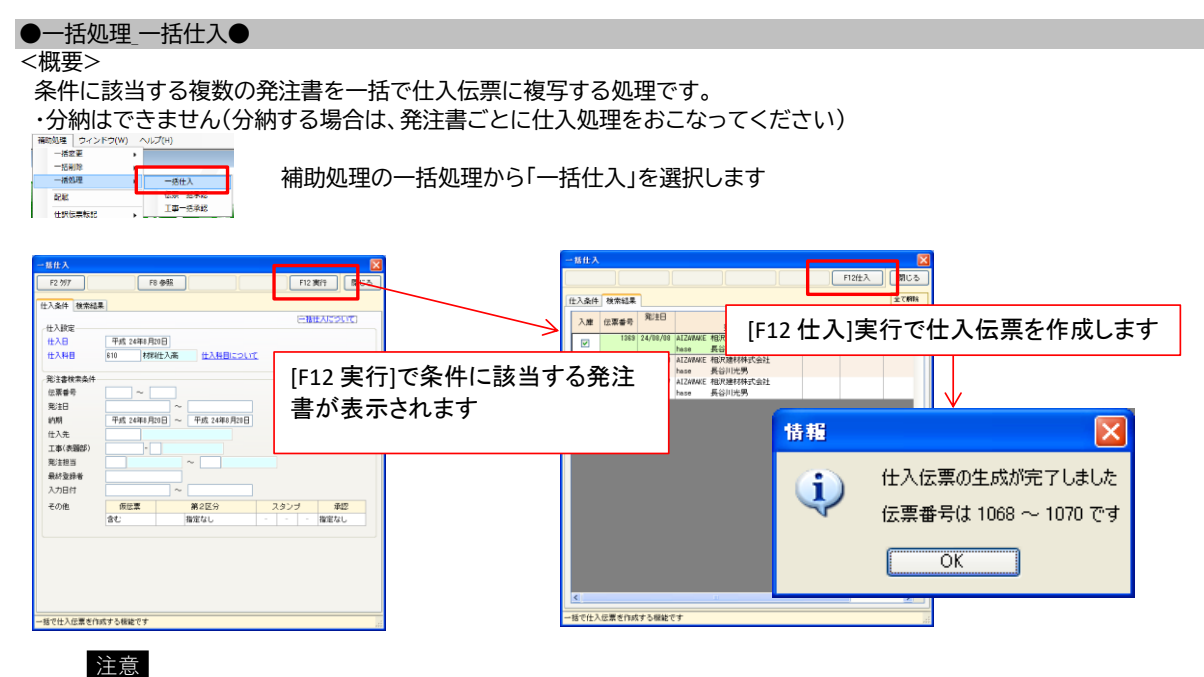

・発注書の残管理が『数量』の場合

入荷が「未納」の行は、発注書の金額が仕入伝票の金額に複写されます 入荷が「分納」の行は、発注残数量×単価で金額を算出します 単価が未入力の場合は、仕入伝票の金額は0円になります

・発注書の残管理が『金額』の場合 入荷が「未納」「分納」の行は、発注書の数量が仕入伝票に複写されます

●発注・仕入明細表へ機能追加●

<概要>

発注・仕入先明細表の集計結果画面に[ズーム対象]を追加しました。

・[ズーム対象]を仕入伝票に切り替えて、明細を選択して[F4ズーム]を押すと、 発注書から複写した仕入伝票を開きます。 [全て選択/解除]ボタンをクリックすると出力されている工事の出力

対象のチェックがすべてONになります。

[全て選択]ボタンをクリックすると[全て解除]に切り替わります。

### ●管理グラフ\_集計方法変更●

<概要>

比較グラフ、推移グラフにて工事の集計方法が変わりました。

「工事」項目がなくなりました。

変更後の集計方法は以下の通りです。

| 受注件数 | 受注日が集計期間内の工事の件数 |
|------|-----------------|
| 完成件数 | 完成日が集計期間内の工事の件数 |

| 比較ガラフ 🛛 🔀                                                                                                    | 比較グラフ                                 |         |
|----------------------------------------------------------------------------------------------------|---------------------------------------|---------|
| F2 277         F8 参照         F10 Excel         閉じる           単計取用         マー         単計反分# 税抜                                                                                                    | F2 划7 F8 参照 F10 Ex                    | cel 閉じる |
| 出力形態* [丁事部門別]<br>並び順* 赤上高 コード順 丁事件数 コード順                                                                                                    | 集計期間        集計区       出力形態*     工事部門別 | 分* 税抜   |
| 工事         ー           コード         名称           日本         名前原本           重素担当         全           工事担当         ~           ・先上高/原価/14協及び工事党注併扱/完成件数を表示します         期間内の合計を工事部門取以注意発出当、工事担当期のに批算表示します           ・売上市/原価/14協及び工事党注併扱/完成は数を表示します         事計したい場所や担当範囲を取定する場合に設ます           ・工クセルクリエートで表示器状態を指定します         事件の注目には必要力力相互すな、目れが良いた事見は認定が良なれます。 |                                       | 示します    |
| 青色の場合は20月への場合です。 ゆうかれいに項目は設定が採住されます。                                                                                                    | 春色の項目は必須入力項目です。「*」が付いた項目は設定が保存され      | ます。     |

### ●一括処理\_伝票一括承認●

### <概要>

条件に該当する複数の伝票の承認・スタンプなどを一括で変更する処理です。

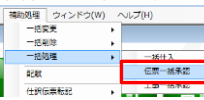

補助処理の一括処理から「伝票一括承認」を選択します

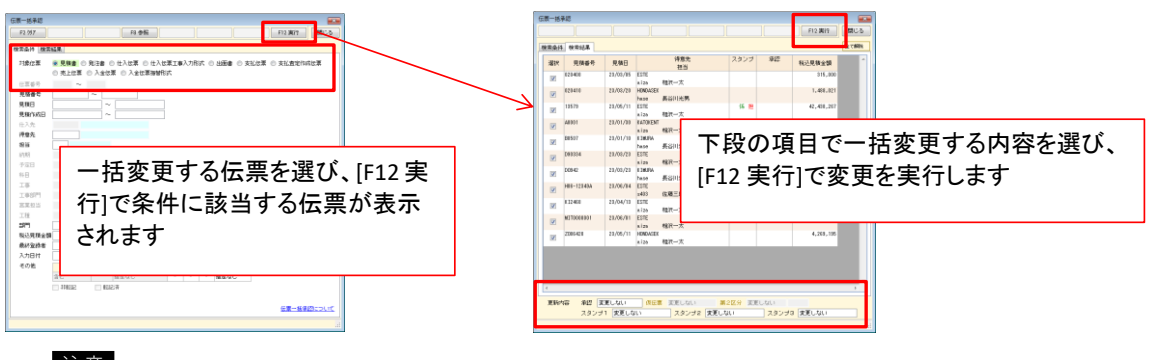

### 注意

・他のクライアントがアイコンメニュー以外の画面を開いている場合、 右のメッセージが表示されます。 他のクライアントで開いている画面を全て閉じてから実行して下さい。

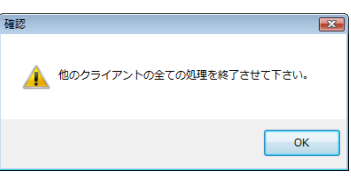

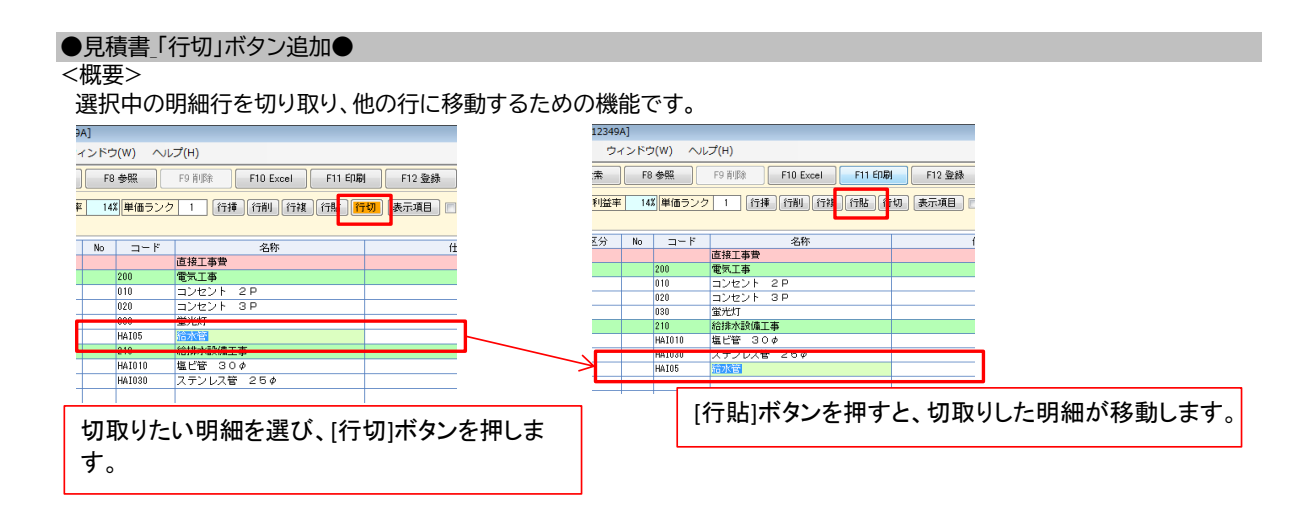

## ●検索「非転記」「転記済」条件指定方法の変更●

<概要>

「非転記」「転記済」の指定方法が「指定なし」「非転記(転記済)のみ」「非転記(転記済)以外」の 3種類にしました。

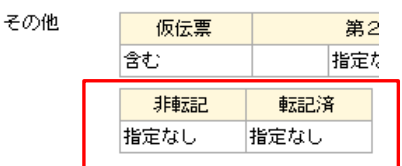

### ●台帳\_環境設定●

<概要>

「口完成工事の確認をする」の出力内容を変更しました。 「口請負金額と売上金額が一致しているか確認する」「口未承認の見積書(発注書)をExcel書き出しする」を 追加しました。

■「□完成工事の確認をする」 ONにした場合の確認メッセージに完成日を 出力するようにしました。

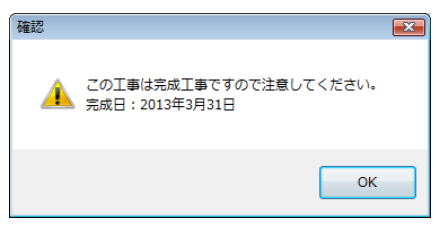

■「□請負金額と売上金額が一致しているか確認する」 ONにした場合、売上伝票の登録時に 請負金額(税抜)と売上金額(税抜)が一致していない場合は、 メッセージを出力します。

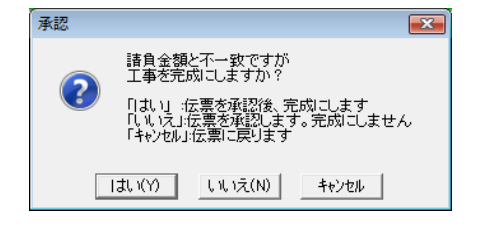

■「□未承認の見積書(発注書)をExcel書き出しする」

ONにした場合、未承認の見積書(発注書)のExcel書き出しができます。

# 注意

ONにした場合でも、実行予算書表紙、実行予算書明細はExcel書き出しできます。

### ●台帳\_得意先/仕入先●

<概要> 連番設定を追加しました。 登録時の得意先(仕入先)コードを自動で付番します。 設定は得意先、仕入先の編集から行います。

①メインメニュー[台帳]→得意先(仕入先)をクリックします。 [編集]→[連番設定]を選びます。

②右の画面が開きますので、開始番号を入力します。

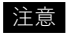

連番の自動登録を中止する場合、連番設定欄を空にして登録して下さい。

登録済の得意先(仕入先)コードがある場合:連番がすでに使用済の場合は 未使用の番号まで連番が進みます。

コードの桁数は[台帳]→環境設定で設定できます(4~8桁)

| 連番設定            |
|-----------------|
| 1               |
|                 |
| 0K ++>>tll      |
| <u>連番設定について</u> |

### ●見積書\_数量の自動セット●

### <概要>

見積書の分類行に数量を自動セットするようにしました。 分類行の入力後、子階層の行を入力する、または明細行の数量を入力すると 最初に作った分類行の数量に「1」を自動セットします。

### 注意

自動セットした数量を削除すると、以降はその項目に数量は自動セットされません。 数量が入っていない分類行がある時に、[F10Excel][F11印刷][F12登録]をクリックすると、 右の画面が表示されます。

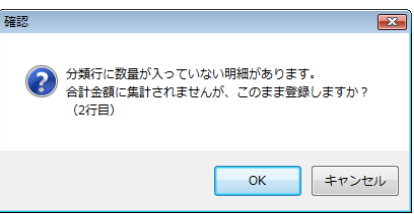

### ●見積書 検索●

<概要>

見積書の検索条件に明細入力の項目を追加しました。 「商品」「明細(名称)」「明細(仕様)」「工種」 「仕入先」「原価科目」「売上科目」

| F2 ウリア   | F4 ズーム     F5 閲覧     F8 参照     F12 実行     I | 閉じ |
|----------|---------------------------------------------|----|
| 検索条件 検索  | 結果                                          |    |
| 出力順s     | ◎ 見稿日 ◎ 作成日 ◎ 見稿番号 ◎ 昇順 ◎ 降順                |    |
| 受注       | ◎ すべて ◎ 未受注 ◎ 受注済                           |    |
| 発注#      | ◎ すべて ◎ 未発注 ◎ 発注済                           |    |
| 売上#      | ● すべて ◎ 未売上 ◎ 売上済                           |    |
| 見積番号     | · · · · · · · · · · · · · · · · · · ·       |    |
| 得意先      | ~                                           |    |
| 担当       | ~                                           |    |
| 音即門      | ~                                           |    |
| 名称       |                                             |    |
| 場所       |                                             |    |
| 税込見積金額   | ~                                           |    |
| 見積日      | ~                                           |    |
| 見積作成日    | ~                                           |    |
| 商品       |                                             |    |
|          | ■ すべての商品ファイルから同一商品コードを検索する                  |    |
| 明細 名称    |                                             |    |
| 工種       | 仕入先                                         |    |
| 原価科目     | 売上科目                                        |    |
| B44249-8 | 714074446 40074441<br>774074747 1004210 V   |    |
| その他      | スタンプ 承認                                     |    |
|          | <ul> <li> 指定なし</li> </ul>                   |    |

### ●工事登録\_入力設定●

<概要>

見積番号の参照入力設定を追加しました。 入力設定から設定します。

①メインメニュー[日常]→工事登録をクリックします。
 [編集]→[入力設定]を選びます。

②右画面が開きます。 「□参照入力を可能にする」をチェックONにして、OKを押します。

③工事登録画面の見積番号が参照入力できるようになります。

注意 上記の方法で見積番号を入力した場合、 見積番号以外の項目(請負金額、実行予算、担当)は複写されません。

| 工事登録 入力設                                                                                                    | Ê 💽                       |
|----------------------------------------------------------------------------------------------------|---------------------------|
| <ul> <li>・坪/m<sup>2</sup>計算設定</li> <li>・坪からm<sup>2</sup>を自</li> <li>・m<sup>2</sup>から坪を自</li> <li>・の 自動計算しな</li> </ul> | 9 動計算する<br>9 動計算する<br>g() |
| 実行予算<br>登錄形式初期値                                                                                                    | 工種別仕入先每                   |
| 見積番号<br>見積番号                                                                                                    | ✓ 参照入力を可能にする              |
| 0                                                                                                    | K                         |

### ●工事登録 見積から複写●

<概要>

「□見積番号を工事コードに複写する」オプションを追加しました。 ON=見積番号を工事コードに複写します。 OFF=工事コードは空欄で工事登録画面を表示します。

注意

見積番号と工事コードを一致させない場合はチェックOFFにします。

|       | F8 👙                         | ¥.       |      | F12 実行  | - #C |
|-------|------------------------------|----------|------|---------|------|
| 被写条件  |                              |          |      |         |      |
| 登録方法  | ◎ 新規 ()                      | 上書       | 新規独写 | 時の工事コード | COUT |
| 工事    |                              |          | _    |         |      |
|       | <ul> <li>見積番号を工事:</li> </ul> | 1-ト*に福写: | する8  |         |      |
| 集計区分# | TX57                         |          |      |         |      |
| 請負金額# | 彼写する                         |          |      |         |      |
| 当初予算* | 実行金額                         |          |      |         |      |
| 実行予算■ | 実行全額                         |          |      |         |      |
|       | 🔄 部門を工事部門                    | こ複写するの   |      |         |      |
|       | 📃 担当を営業担当                    | こ被写するの   |      |         |      |
|       | 📃 担当を工事担当                    | こ複写するの   |      |         |      |
|       |                              |          |      |         |      |

### ●工事登録 実行予算●

<概要>

原価モニターに「予算-発注」「表示項目」ボタンを追加しました。

|                 | F4 ズ− <u>/</u> ₄ F5 | 更新            | F8                          | 多照 FD 前時       | F10 Ex | oel F11 EDBA      | F12 曜定      | 17   |
|-----------------|---------------------|---------------|-----------------------------|----------------|--------|-------------------|-------------|------|
|                 |                     |               | 実行                          | ī予算            |        |                   |             |      |
| もかはれた<br>吉良全語 / | 出来高 請負金             | 100 F         | ※ / 予算列 利益                  |                |        |                   | 算計区分:       |      |
| T               | 0192 - 01           | INCOME.       | eries research y            |                | F.     | No. A Contract of |             |      |
| 10 10           | 0197 - 01           | 58.71 RG 7589 | * + 0151 Sec.               |                | · .    | ALC: NO.          | -           |      |
| 捕鱼金额            | 実行                  | ŦX            | 子定利益                        | 郑注             |        | 原価                | 11位         |      |
| 30,800          | 1,010 23,172,       | 808 77.2 X    | 6,828,080 22.8              | 21,884,350 84. | 4 7 2  | 0,481,420 68.3    | X 9,518,580 | 1    |
|                 | With the h          |               |                             |                |        |                   |             |      |
| 打丁鼻黑唇           | 8 Wi84-2-           |               |                             |                |        |                   |             |      |
| ☑ 評細表:          | 示 工種集計階層            | すべて           | ☑ 工種館増80                    | こカラー表示する       |        | 表示項目              | 原価モニター      | 22   |
| 工物口小            | ・ 工種名               | (仕入先2-1)      | * 世入先名                      | 1 101          |        | 78-83             | <b>8</b> /8 | -    |
|                 | 共通                  |               | 47000                       | 2,300,000      | 100%   | 7 . 70 .          | 3,259,000   | 74.  |
|                 |                     | AIZAWAE       | 相识建材件式会社                    |                |        |                   | 58,000      |      |
|                 |                     | JISYA         | 自社                          | 1,800,000      | 100%   |                   | 1,800.000   | 78.  |
|                 |                     | 22            | その他                         | 1,500,000      | 100%   |                   | 1,500.000   | 73.  |
| 10              | 直接工事赞               |               |                             | 18,584,850     | 95.5%  | 1,287,650         | 17,181,428  | \$7. |
| 103             | 土木工事                |               |                             |                |        |                   | 50,000      |      |
|                 |                     | AIZWWEE       | 相识地材料式会社                    |                |        |                   | 50,000      |      |
| 110             | 夜設工事                |               |                             | 79,000         | 38.8%  | 1,880             | 78,000      |      |
| 1128            | 仮設工事 労              |               |                             | 79,000         | 38.8%  | 1.000             | 78.000      |      |
|                 |                     | OTUKASET      | 大塚鉄橋工業                      | 79,000         | 38.8%  | 1.000             | 78.000      |      |
| 128             | 土工事                 |               |                             | 4,767,200      | 85.8X  | 780,880           | 4,724,808   | 17.  |
| 1218            | 土工事 村               |               |                             | 2,488,000      | 76.2%  | 762,000           | 2,428,000   | £0.  |
|                 |                     | KATAZAT       | 河合材木株式会社                    | 8,000          | 101    | 72,000            | 8,000       |      |
|                 |                     | K 1MURAND     | 木村コンクリート                    | 2,410,000      | 27.9%  | 610,000           | 2,428,008   | 11.  |
|                 | ±18 %               |               |                             | 2,323,200      | 38,82  | 28,840            | 2,298,808   | n    |
| 123.0           |                     | IN TRACKS AND | states and a dealers in the | 16.000         | 38.97  | 2,840             | 18.008      | 63   |
| 123.0           |                     | 10,10,0,0000  | 711-222-1                   | 101000         |        | 6.000             |             |      |

●集計」「改ページする」オプション●

<概要>

工事集計表、管理集計表、仕入先元帳、立替金明細に「〇〇毎に改ページする」オプションを追加しました。 オプションが追加された集計表は下記のとおりです。

# ■工事集計表

| メニュー     | 帳票名       | 出力形態 | オプション名     |
|----------|-----------|------|------------|
| 工事別仕入先集計 | 仕入先別工事明細表 |      | 工事毎に改ページする |

■管理集計表

| <u> </u>  | 帳票名                | 出力形態      | オプション名                     |
|-----------|--------------------|-----------|----------------------------|
|           | 但音生则建立             | 得意先締日別    | 締日毎に改ページする                 |
|           | <b>侍息兀</b> 別残高一見衣  | 得意先グループ別  | グループ毎に改ページする               |
|           | 什】牛则成真             | 仕入先締日別    | 締日毎に改ページする                 |
|           | 山八九 <u>加</u> 戏商 夏衣 | 仕入先グループ別  | グループ毎に改ページする               |
|           |                    | 得意先別      | 得意先毎に改ページする                |
|           | 得意先別工事残高一覧表        | 得意先締日別    | 締日毎に改ページする                 |
|           | 什 7                | 得意先グループ別  | グループ毎に改ページする               |
| 残高一覧      |                    | 仕入先別      | 仕入先毎に改ページする                |
|           | 仕入先別工事残高一覧表        | 仕入先締日別    | 締日毎に改ページする                 |
|           |                    | 仕入先グループ別  | グループ毎に改ページする               |
|           | 在入先別原価分類残高一覧       | 仕入先締日別    | 締日毎に改ページする                 |
|           | 但八九別原圖刀類残間 見衣      | 仕入先グループ別  | グループ毎に改ページする               |
|           |                    | 仕入先別      | 仕入先毎に改ページする                |
|           | 仕入先別工事原価分類残高一覧表    | 仕入先締日別    | 締日毎に改ページする                 |
|           |                    | 仕入先グループ別  | グループ毎に改ページする               |
|           |                    | 得意先締日別    | 締日毎に改ページする                 |
| 吉上隹計      | 吉⊢隹計事              | 得意先グループ別  | グループ毎に改ページする               |
| 九二未可      | 加工未可及              | 売上担当別得意先毎 | -<br>吉 ト 田 当 毎 に 改 ページ す ろ |
|           |                    | 売上担当別科目毎  | が工造当時に成べてする                |
| λ 全予宁, 宇結 | 日则得音失则工事入全予定宇結表    | 入金予定日(伝票) | 得音失気に改ぺ―ごする                |
|           | 乃加恃怠九加工事八並于定天候农    | 入金予定日(工事) | 特急化母に成べてする                 |
|           | 科目別工事集計表           | 科目別工事毎    |                            |
| 科目集計表     | 科目別得意先集計表          | 科目別得意先毎   | 科目毎に改ページする                 |
|           | 科目別仕入先集計表          | 科目別仕入先毎   |                            |

# ■仕入先元帳

| —ב <u>ــــــــــــــــــــــــــــــــــــ</u> | 帳票名   | 出力形態     | オプション名    |
|------------------------------------------------|-------|----------|-----------|
| 仕入先元帳                                          | 仕入先元帳 | 仕入先元帳(縦) | 日別にみゃージオス |
|                                                |       | 仕入先元帳(横) | 月別に以べ一クする |

### ■立替金明細書

|        | 帳票名     | 出力形態 | オプション名      |
|--------|---------|------|-------------|
| 立替金明細書 | 立替仕入明細表 |      | 立替先毎に改ぺージする |

### ●工事集計表\_工事別収支一覧●

<概要>

「□期間中取引のある工事のみ集計する」オプションを追加しました。 ON=集計期間内に伝票が含まれている工事のみ表示します。

| F2 997    |                                                                                                    |                                                                                                    | F                                                                                                    | 8 参照  |                               |   | F12 実                                                                                                    | 617 B |
|-----------|----------------------------------------------------------------------------------------------------|----------------------------------------------------------------------------------------------------|----------------------------------------------------------------------------------------------------|-------|-------------------------------|---|----------------------------------------------------------------------------------------------------|-------|
| 出力幅要*     | 工事和先上原目                                                                                                    | 时比表                                                                                                    | 集計区分#                                                                                                    | 税抜    |                               |   |                                                                                                    |       |
| 出力!!!!!   | 工事2-11項                                                                                                    | 昇順                                                                                                    |                                                                                                    |       |                               |   |                                                                                                    |       |
| 売上期間      |                                                                                                    | ~                                                                                                    |                                                                                                    |       |                               |   |                                                                                                    |       |
| 原価期間      |                                                                                                    | ~                                                                                                    |                                                                                                    |       |                               |   |                                                                                                    |       |
| REAL PART |                                                                                                    |                                                                                                    |                                                                                                    |       |                               |   |                                                                                                    |       |
| 出力設定      |                                                                                                    |                                                                                                    |                                                                                                    |       |                               |   |                                                                                                    |       |
|           | 网络给米米力                                                                                                    | するぉ                                                                                                    |                                                                                                    |       |                               |   |                                                                                                    |       |
|           | ▼ 期間中取引                                                                                                    | のある工事のみ出                                                                                                    | けする*                                                                                                    |       |                               |   |                                                                                                    |       |
|           | □売上のある                                                                                                    | 工事のみ出力する                                                                                                    |                                                                                                    |       |                               |   |                                                                                                    |       |
|           |                                                                                                    |                                                                                                    |                                                                                                    |       |                               |   |                                                                                                    |       |
|           | □ 推定日の通                                                                                                    | 林で集計する                                                                                                    |                                                                                                    |       |                               |   |                                                                                                    |       |
|           | 指定日の通                                                                                                    | 技で集計する<br>に以わする。                                                                                                    |                                                                                                    |       |                               |   |                                                                                                    |       |
|           | <ul> <li>11</li> <li>12</li> <li>13</li> <li>14</li> <li>14</li> <li>15</li> <li>15</li> <li>16</li> <li>16</li> <li< td=""><td>梦で集計する<br/>に出力する*</td><td></td><td></td><td></td><td></td><td></td><td></td></li<></ul> | 梦で集計する<br>に出力する*                                                                                                    |                                                                                                    |       |                               |   |                                                                                                    |       |
| 集計設定      | <ul> <li>一指定日の達</li> <li>二事部門的</li> </ul>                                                                                                    | 梦で集計する<br>に出力する*                                                                                                    |                                                                                                    |       |                               |   |                                                                                                    |       |
| 果計設定      | <ul> <li>指定日の</li> <li>工事部門別</li> <li>集計対象</li> </ul>                                                                                                    | 移で集計する<br>に出力する*<br>仮伝案*                                                                                                    | 第2区分*                                                                                                    | 2     | タンプ                           | 8 | 承證*                                                                                                    |       |
| 集計設定      | <ul> <li>指定日の達</li> <li>工事部門制</li> <li>集計対象</li> <li>仕入伝票</li> </ul>                                                                                                    | <ul> <li></li></ul>                                                                                                    | 第2区分+<br>指定なし                                                                                                 | 2     | タンプ                           | 8 | <b>承認*</b><br>指定なし                                                                                                    |       |
| 集計設定      | <ul> <li>指定日の達</li> <li>工事部門的</li> <li>筆計対象</li> <li>仕入伝薬</li> <li>出面書</li> </ul>                                                                                                    | <ul> <li>#で集計する</li> <li>に出力する*</li> <li>仮信葉*</li> <li>含む</li> <li>含む</li> </ul>                                                                       | 第2区分*<br>指定なし<br>指定なし                                                                                         | 2     | (タンナ                          | 8 | 承認*<br>指定なし<br>指定なし                                                                                                    | -     |
| 集計設定      | <ul> <li>指定日の通<br/>工事部門的</li> <li>集計対象</li> <li>仕入伝票</li> <li>出面書</li> <li>支払伝票</li> </ul>                                                                                                    | <ul> <li>#で集計する</li> <li>に出力する*</li> <li>仮信葉*</li> <li>含む</li> <li>含む</li> <li>含む</li> <li>含む</li> </ul>                                               | 第2区分*<br>指定なし<br>指定なし<br>指定なし                                                                                 | -     | (タンナ<br>-<br>-                | 8 | 本語*<br>推定なし<br>推定なし<br>推定なし                                                                                                    |       |
| 業計設定      | <ul> <li>指定日の通</li> <li>工事部門的</li> <li>集計対象</li> <li>仕入伝票</li> <li>出面書</li> <li>支払伝票</li> <li>査定作成伝票</li> </ul>                                                                                                    | <ul> <li>使任業計する</li> <li>(出力する)</li> <li>(仮任業)</li> <li>含む</li> <li>含む</li> <li>含む</li> <li>含む</li> <li>含む</li> </ul>                                  | <ul> <li>第2区分*</li> <li>指定なし</li> <li>指定なし</li> <li>指定なし</li> <li>指定なし</li> <li>指定なし</li> </ul>               | -     | (タンナ<br>-<br>-                | 8 | 承認・           搬定なし           搬定なし           搬定なし           搬定なし           搬定なし                                                             |       |
| 果計設定      | <ul> <li>指定日の通</li> <li>工事部門別</li> <li>集計対象</li> <li>仕入伝票</li> <li>出版書</li> <li>支払伝票</li> <li>査定作成伝票</li> <li>売上伝票</li> </ul>                                                                                                    | <ul> <li>#で集計する</li> <li>に出力する*</li> <li>査む</li> <li>含む</li> <li>含む</li> <li>含む</li> <li>含む</li> <li>含む</li> <li>含む</li> <li>含む</li> <li>含む</li> </ul> | <ul> <li>第2区分*</li> <li>指定なし</li> <li>指定なし</li> <li>指定なし</li> <li>指定なし</li> <li>指定なし</li> <li>指定なし</li> </ul> | -     | (9)J                          | * | <ul> <li>承認・</li> <li>搬定なし</li> <li>搬定なし</li> <li>搬定なし</li> <li>搬定なし</li> <li>搬定なし</li> <li>搬定なし</li> </ul>                                |       |
| 集計設定      | ■ 指定日の通<br>工事部門的<br>集計対象<br>仕入伝票<br>出面書<br>支払任業<br>査定許成任業<br>先上伝業<br>入金伝票                                                                                                    | #で集計する<br>に出力する。<br>仮信素。<br>含む<br>含む<br>含む<br>含む<br>含む<br>含む<br>含む<br>含む<br>含む<br>含む<br>含む                                                             | <ul> <li>第2区分#</li> <li>指定なし</li> <li>指定なし</li> <li>指定なし</li> <li>指定なし</li> <li>指定なし</li> <li>指定なし</li> </ul> | 2<br> | (タンナ<br>-<br>-<br>-<br>-<br>- |   | 承認・           搬定なし           搬定なし           搬定なし           搬定なし           搬定なし           搬定なし           搬定なし           搬定なし           搬定なし |       |

### ●工事集計表\_出面集計●

#### <概要>

「従業員別日時推移表」「工事別日時推移表」のExcel書き出し機能に対応しました。 集計結果画面で[F10 Excel]ボタンを押すと、左の画面が開きます。

- ■「□従業員毎に改頁する」 ON=印刷時、1頁に1従業員になるように出力します。 OFF=従業員毎に改頁をせずに、連続して出力します。
- ■「□総合計のみ表示する」 ON=全従業員の合計頁だけを出力します。 OFF=従業員毎に出力します。

#### ●管理集計表\_商品集計●

<概要>

商品ファイルの絞込方法を変更しました。 商品ファイルを範囲指定できるようにしました。

| Excel書出                    |             |           |
|----------------------------|-------------|-----------|
| テンプレート                     |             | 元の場所      |
| C:¥LetsGo¥System¥Excel¥出面集 | H¥従業員別日次推移表 | •••       |
| 従業員別日次推移表.×ls              | 更新          | 書式追加・編集   |
| 書出先                        |             |           |
| C:¥従業員別日次推移表.×Is           |             | •••       |
| オプション                      |             |           |
| 📝 従業員毎に改頁する                |             |           |
| 📝 総合計のみ表示する                |             |           |
| Excel書出について                | 書出          | 出実行 キャンセル |
| <ul> <li></li></ul>        | 書出          | 実行 trìth  |

| F2 7J7 |                             |        | F8 @55   | F12 実行 | <b>I</b> |
|--------|-----------------------------|--------|----------|--------|----------|
| 出力帳票:  | 制品仕入明細表                     |        | 集計区分* 税抜 |        |          |
| 伝票日付   |                             | ~      |          |        |          |
| 出力順*   | 日付順                         |        |          |        |          |
| 約32 詳細 |                             |        |          |        |          |
| 商品ファイル |                             |        | ~        |        |          |
| 商品     |                             |        |          |        |          |
|        |                             | ~      |          |        |          |
|        |                             |        |          |        |          |
|        | <ul> <li>同一商品コード</li> </ul> | はまとめる* |          |        |          |
| 工事     | -                           |        |          |        |          |
|        | ⊐ – F                       | 名称     |          |        |          |
|        |                             |        | 2/59     |        |          |
|        |                             |        | 24/10    |        |          |
|        |                             |        | 至制即      |        |          |
| 工種     |                             |        | ~        |        |          |
| 売上担当   |                             |        | ~        |        |          |
| 得意先    |                             |        | ~        |        |          |
| 仕入先    |                             |        | ~        |        |          |
| 伝素部門   |                             |        | ~        |        |          |
|        |                             |        |          |        |          |
|        |                             |        |          |        |          |

### ●工事集計表\_工事経歴書●

### <概要>

「□完成工事の出力件数を指定する」オプションを追加しました。 ON=完成工事の件数が指定数に達した場合、 完成工事の記載を終了します。 OFF=完成工事の記載件数を制限しません。

### <完成工事の出力条件の関係>

「出力方式[]%」「□軽微な工事の出力件数を指定する」 「□完成工事の出力件数を指定する」の中で、 1つでも出力条件に達した時点で完成工事の記載を終了します。

### <例>

出力方式 70% 軽微な工事の出力件数を指定する 10件 完成工事の出力件数を指定する 20件とした場合

### ■STEP1■

完成工事を元請工事と下請工事に分けます。 元請工事がある場合はSTEP2に進み、ない場合はSTEP3に進みます。

### ■STEP2■

元請工事について請負金額の大きい順に記載します。 軽微な工事が10件、または完成工事の件数が20件に達した場合は、完成工事の記載を終了します。 元請工事の70%を満たすまでに件数が達しない場合は、STEP3に進みます。

### ■STEP3■

STEP2までに記載した以外の元請工事及び下請工事について、 請負金額の大きい順に記載します。 STEP2からの累計で軽微な工事が10件、または完成工事の件数が20件に達した場合、 または元請、下請を合計した全体の70%に達した場合は、完成工事の記載を終了します。

| 完成日*                                                                                                    |                                                                                          | • ~                                                                                             | 完成                            | B 集計区分        | 税抜       |  |
|----------------------------------------------------------------------------------------------------|------------------------------------------------------------------------------------------|-------------------------------------------------------------------------------------------------|-------------------------------|---------------|----------|--|
| 6込 詳細                                                                                                    |                                                                                          |                                                                                                 |                               |               |          |  |
| 出力対象                                                                                                    |                                                                                          |                                                                                                 |                               |               |          |  |
| 建設工事の種類                                                                                                    |                                                                                          |                                                                                                 | ~ [                           |               |          |  |
| 都這府県                                                                                                    |                                                                                          |                                                                                                 |                               |               |          |  |
| 经宫事项审查                                                                                                    |                                                                                          |                                                                                                 |                               |               |          |  |
| <ul> <li>経営事項審</li> </ul>                                                                                                    | 藍を申請する*                                                                                  | 「元請工事の70%                                                                                       | 」→「元請下請に聞                     | わらず残りの工事      | の金額」順に出力 |  |
| <ul> <li></li></ul>                                                                                                    | をき申請しない。                                                                                 | 諸負金額の順に出                                                                                        | カ                             |               |          |  |
| 0 225年963                                                                                                    |                                                                                          |                                                                                                 |                               |               |          |  |
| <ul> <li>         ・ロ呂争快番         ・</li> <li>         ・</li> <li>         ・</li> <li< td=""><td>£/\$</td><td></td><td></td><td></td><td></td><td></td></li<></ul> | £/\$                                                                                     |                                                                                                 |                               |               |          |  |
| <ul> <li>         ・         ・         は呂単県●         ・         ・         ・</li></ul>                                                                                                    | <b>kf</b> ‡<br>70_%                                                                      | ✓ 軽微な工事の出                                                                                       | カ件数を指定する                      | 10 f#         |          |  |
| <ul> <li>         ・</li></ul>                                                                                                    | 2/1 / 70 %                                                                               | ☑ 軽微な工事の出<br>☑ 完成工事の出力:                                                                         | カ件数を指定する<br>件数を指定する           | 10 件<br>100 件 |          |  |
| <ul> <li>         ・</li></ul>                                                                                                    | kf‡<br>70_ %                                                                             | 図 軽微な工事の出<br>図 完成工事の出力:                                                                         | カ件数を指定する<br>件数を指定する           | 10 件<br>100 件 |          |  |
| <ul> <li>         ・ロゴークスの</li> <li>         ・ロゴークスの</li> <li>         ・ロークスの</li> <li>         ・ロークスの</li> <li></li></ul>       | を作<br>                                                                                   | <ul> <li></li></ul>                                                                             | カ件数を指定する<br>件数を指定する           | 10 件<br>100 件 |          |  |
| <ul> <li>         ・ロゴークスの</li> <li>         ・ロゴークスの</li> <li>         ・ロークスの</li> <li>         ・ロークスの</li> <li></li></ul>        | k件<br>70 %<br>k件<br>出力する*<br>● 割合指定                                                      | <ul> <li>✓ 軽強な工事の出<br/>✓ 完成工事の出力:     </li> <li>78 %</li> </ul>                                 | カ件数を指定する<br>件数を指定する<br>● 件数指定 | 10 #<br>100 # |          |  |
| <ul> <li></li></ul>                                                                                                    | 2件<br>70 %<br>20<br>20<br>20<br>20<br>20<br>20<br>20<br>20<br>20<br>20<br>20<br>20<br>20 | <ul> <li>✓ 軽数な工事の出</li> <li>✓ 完成工事の出力</li> <li>78 %</li> <li>~</li> </ul>                       | カ件赦を指定する<br>仲数を指定する<br>@ 件数指定 | 10 件<br>100 件 |          |  |
| ● 収高単米(m)<br>完成工事の出力が<br>出力方式*<br>未成工事の出力が<br>図 未成工事も2<br>出力方式*<br>受注日                                                                                                    | 条件<br>70 %<br>条件<br>出力する*<br>◎ 割合指定                                                      | <ul> <li>✓ 軽数な工事の出</li> <li>✓ 完成工事の出力</li> <li>78 %</li> <li>○</li> <li>○</li> <li>○</li> </ul> | カ件赦を指定する                      | 10)件<br>100)件 |          |  |

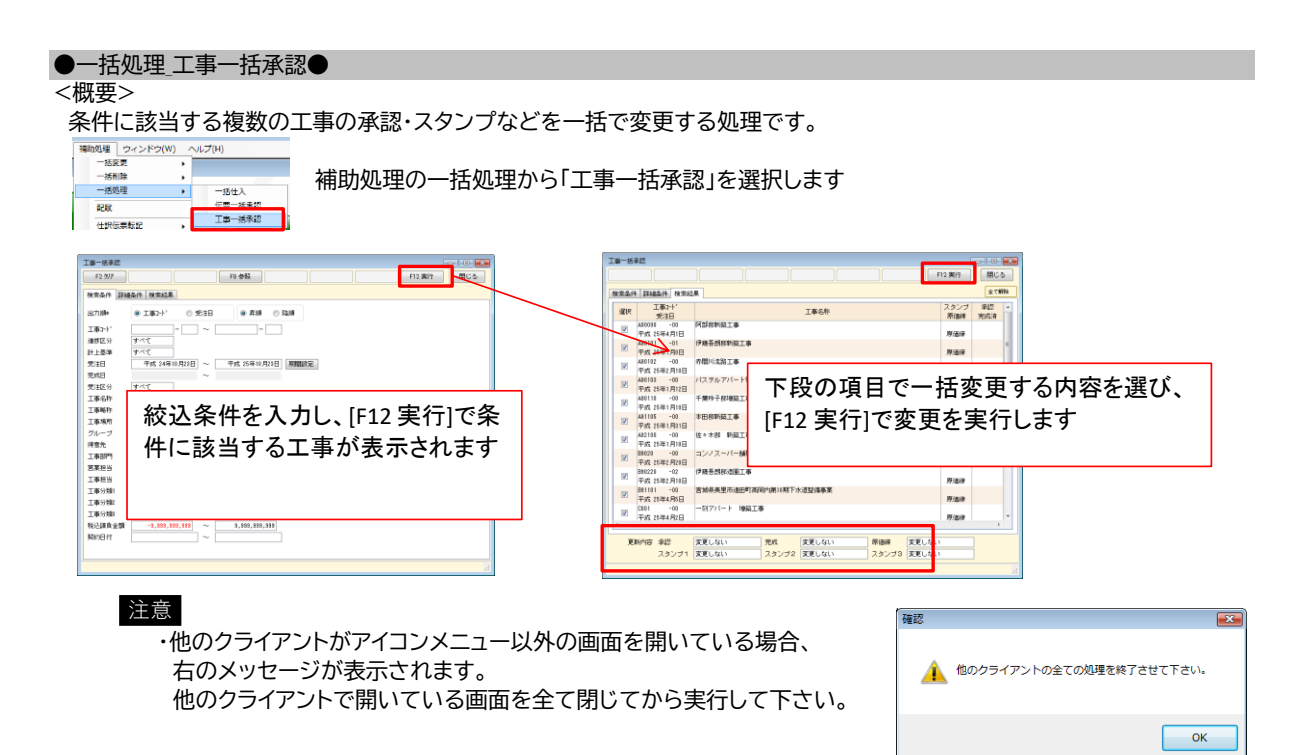

### ●消費税法改正に伴う変更点●

#### <概要>

消費税法改正に伴い、下記の内容を追加しました。

### ■消費税率

複数の消費税率と適用開始日が登録できるようにしました。 工事登録、各種伝票画面への税率セットに使います。

※ここに登録されている税率以外では、

工事登録、各種伝票は登録できません。

| not AL   |                         |             |      |        |     |
|----------|-------------------------|-------------|------|--------|-----|
|          |                         | F8 参照       |      | F12 型錄 | 閉じる |
| 基本說定 運用統 | 笔 伝兼行明绪 得意見             | 環境設         |      |        |     |
| 伝源日付     | システム日                   | (†          |      |        |     |
| 油酸税率     | 通用的<br>平成 26<br>平成 27:  | <u>協田</u>   |      |        |     |
| ± CANNAR | (北山) (初始て<br>(北面春) (初始て | (H:X) (0987 | 0010 | enert  |     |

#### 工事登録 (修正) F2 #6#4 F3 557 F6 1876 F7 18:00 F8 001E F9 10 Excel F11 E020 F12 5228 180 5 服服 ■ 見話書書 輪男母 新統工 原価値 非表示 非集計 第471-1-1 192.20 1 完成 道林半について 自動計算 1計全数 30。 パリアフリー統計 - 9-7-30加分は後期間後 \$0.010.001 2,410,000 32,410,101 工事经歴書 関連ファイル жŧ 実行予算 入会情報

# ■工事登録

消費税率を追加しました。

※テキスト読込時の注意 消費税率が未入力のデータを読み込んだ場合、 受注日により税率を自動セットします。 セットされた税率は変更可能です。 ■消費税率自動セット 伝票日付(工事登録では受注日)の入力時に、 消費税率の適用開始日を基にして、消費税率を自動セットします。
※税率自動セット時の注意

伝票および登録方法によって、基準にする日付が異なります。

・伝票日付(受注日)による 工事登録、発注書、仕入伝票、支払伝票、 売上伝票、入金伝票

・見積日による
 見積書

·特殊

特殊 支払査定:画面指定 他伝票への複写 見積書→工事登録:システム日付 見積書→発注書::画面指定 見積書→売上伝票::画面指定 工事登録→売上伝票::工事登録の進捗日付から計算(未入力の場合はシステム日付) 発注書→仕入伝票::直面指定 仕入伝票→支払伝票::仕入伝票の支払予定日から計算(未入力の場合はシステム日付) 仕入伝票→売上伝票:システム日付 売上伝票:システム日付

### ●文字サイズ変更●

### <概要>

画面の文字サイズを変更する機能です。 ※アイコンメニューの文字サイズは変更できません ①メニューバー[ファイル]→文字サイズ変更をクリックします。

②右画面が開きます。任意の文字サイズに変更してOKを押します。

③入力画面を開くと文字サイズが変更されています。 表示に合わせてウインドウサイズを調整してください。

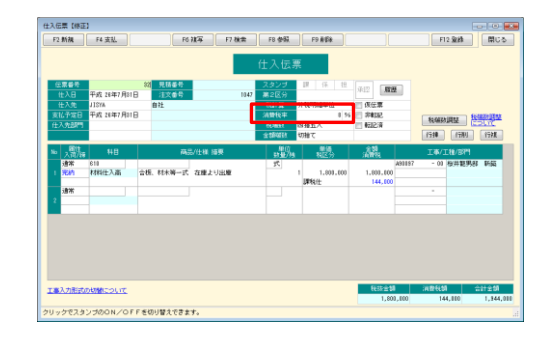

| 文字サイズ設定             | × |
|---------------------|---|
| 文字サイズ 9<br>OK キャンセル |   |

### ●「F6工事」ボタン●

<概要>

集計表の集計画面から工事登録を開く機能です。 明細行を選択してから「F6工事」を押すと、選択していた工事の 工事登録修正画面を開きます。

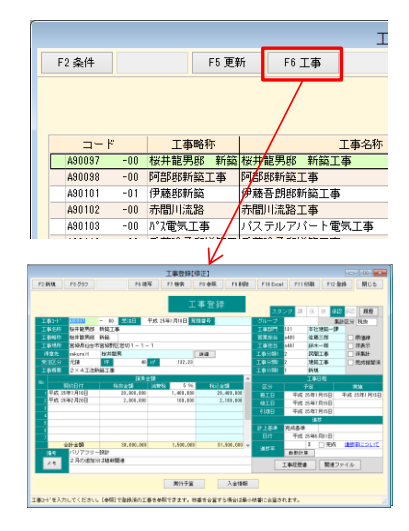

### ●Excel書出 見積書同時出力●

<概要>

見積書のExcel書出で、表紙と明細を一度に書出できるようにしました。

<同時出力用テンプレートの作成方法> 今まで表紙と明細の2つに分かれていたテンプレートファイルを1つにまとめます。 右の画像の通りにシートを設定して保存します。

- 表紙 :表紙のテンプレート 明細 :内訳明細書のテンプレート
- 項目 :標準テンプレートの「(明細あり)」とついているファイルの項目シート
- 設定:内訳明細書の設定シート

<同時出力の書出方法> ①印刷様式を「見積書 表紙 金額〇段」にします。

- ②「F10Excel」を押します。
- ③上記の作成方法で作成したテンプレートを選択して、 「印刷」「プレビュー」「書出実行」を押します。

●入力必須項目設定●

### <概要>

伝票登録時の必須項目を任意に設定できるようにしました。

- ①メニューバー[台帳]→入力必須項目設定をクリックします。
- ②右画面が開きます。入力必須にしたい項目を チェックONにしてOKを押します。

②設定した項目が必須項目になります。

### ●入力日付範囲 伝票毎に設定する●

<概要>

入力日付範囲が伝票毎に設定できるようにしました。

①アイコンメニュー[台帳]→環境設定をクリックします。

②運用設定タブをクリックして、「口伝票毎に設定する」をチェックONにして、 「設定」ボタンをクリックします。

③右画面が開きます。伝票毎に設定したい日付範囲を入力して、 OKを押します。

### ●承認済み伝票のみ他伝票へ複写可にする●

### <概要>

未承認の伝票に対する複写の制限設定ができるようにしました。

①アイコンメニュー[台帳]→環境設定をクリックします。

②運用設定タブをクリックして、

「口承認済の伝票のみ他伝票へ複写可にする」をチェックONにして、 「設定」ボタンをクリックします。

③右画面が開きます。制限をかけたい複写機能をチェックONにして、 OKを押します。

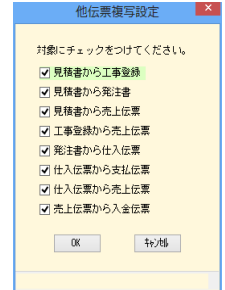

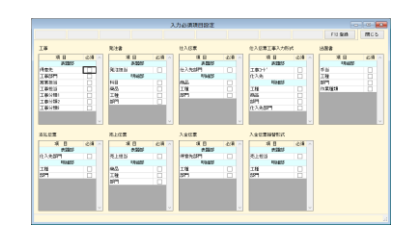

|        | 入力日付範囲設定         | × |
|--------|------------------|---|
|        |                  |   |
| 見積書    | × ~              |   |
| 発注書    | ~                |   |
| 仕入伝票   | ~                |   |
| 出面書    | ~                |   |
| 支払伝票   | ~                |   |
| 売上伝票   | ~                |   |
| 入金伝票   | ~                |   |
| ※支払査定作 | 成伝票は支払伝票の設定に従います |   |
| ※入金伝票振 | 替形式は入金伝票の設定に従います |   |
|        | DK tevitik       |   |
|        | on Ityer         |   |
|        |                  |   |

表紙 明細 項目 設定 😏

### ●税率を印刷する●

#### <概要>

見積書、発注書、売上伝票、請求明細書で消費税率を印刷できるようにしました。 見積書、発注書、売上伝票は書式設定で初期値の登録もできます。 各機能での設定項目の場所は下記のとおりです。

### <見積書>

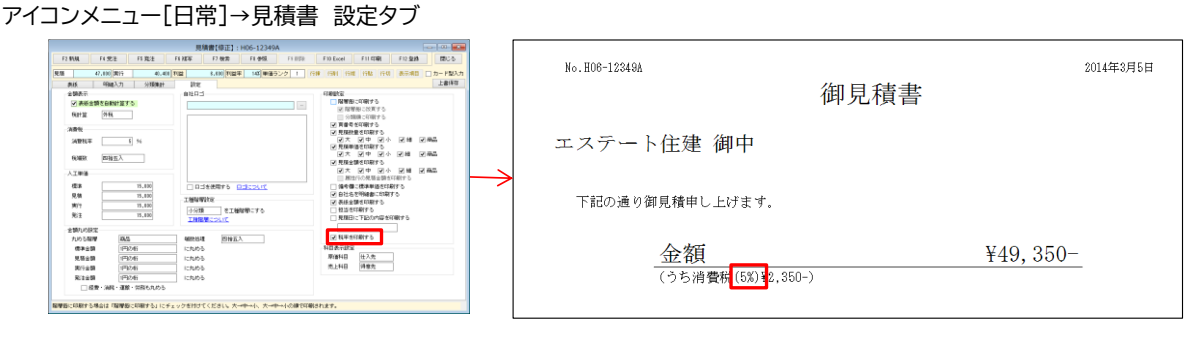

### <発注書>

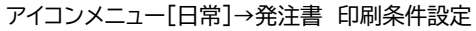

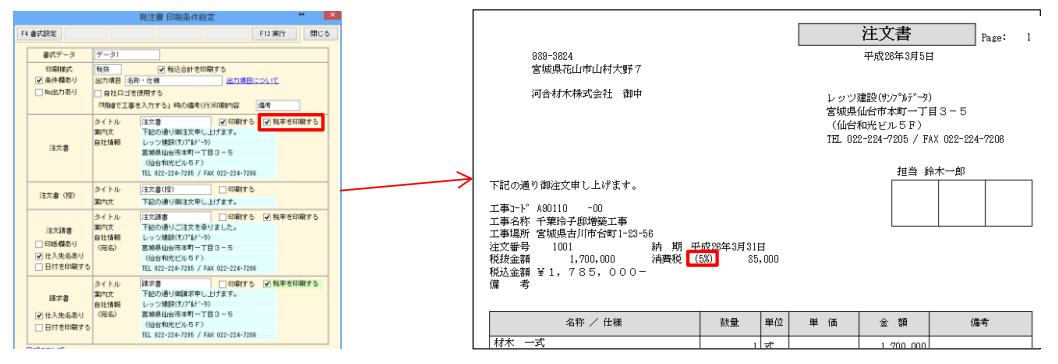

### <売上伝票>

アイコンメニュー[日常]→売上伝票 印刷条件設定

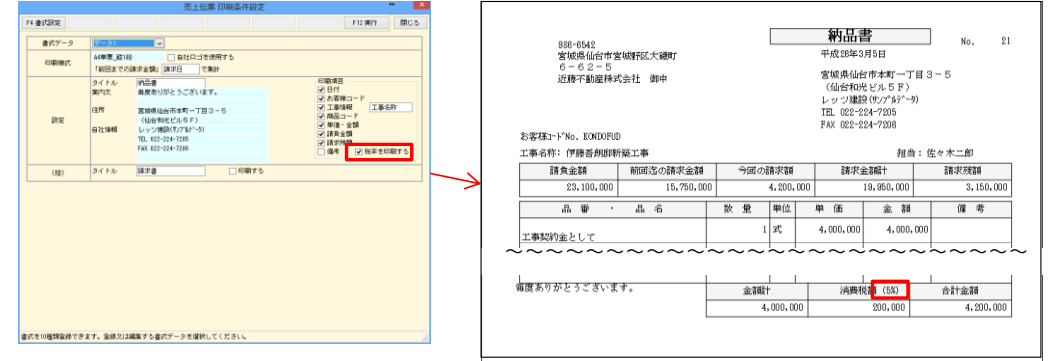

### <請求明細書>

アイコンメニュー[集計]→請求明細書 詳細タブ

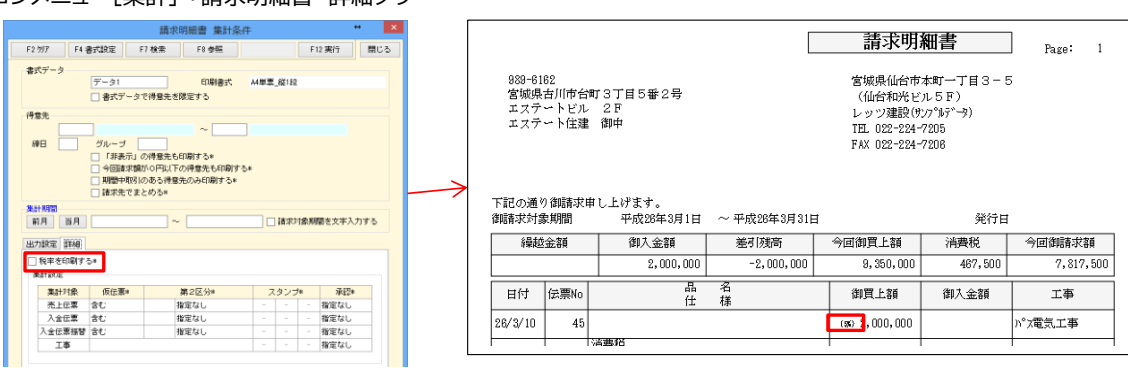

### <概要>

仕入伝票工事入力形式の内容を支払伝票へ複写できるようにしました。

①仕入伝票工事形式で支払に複写したい伝票を開き、「F4支払」を クリックします。

②条件入力画面が表示されます。必要な条件を入力して、 「F12実行」をクリックします。

③右画面が表示され、支払伝票が登録されます。 続けて作成された支払伝票を開くこともできます。

●締日毎に月計を出力する●

<概要>

工事原価明細書で任意の月締日を指定して集計できるようにしました。

①アイコンメニュー[集計]→工事集計表→工事原価明細を開きます。

②詳細タブをクリックして「□締日毎に月計を出力する」を チェックONにします。

③締日を指定して「F12実行」を押すと、 集計結果画面に指定した締日での月計が表示されます。

# ●消費税集計表●

<概要>

指定期間内の売上・仕入の税抜金額、消費税額を税区分別消費税率毎に集計します。

①アイコンメニュー[集計]→管理集計表→消費税集計を開きます。

②集計条件を入力して「F12実行」をクリックします。

### ③集計結果画面が開きます。

「F10Excel」からExcel書出し、「F11印刷」から印刷ができます。

| ■項目(ソート順:伝票種類別伝票税区分順) |
|-----------------------|
|-----------------------|

| 項目名  | 出力内容             |
|------|------------------|
| 略称   | 集計元の税区分を表示       |
| 名称   | 伝票種類、税区分を表示      |
| 税率   | 伝票ヘッダ部の消費税率を表示   |
| 税抜金額 | 税区分別消費税率毎の税抜金額合計 |
| 消費税額 | 税区分別消費税率毎の消費税額合計 |
| 合計金額 | 税区分別消費税率毎の税込金額合計 |

| 8253 [\$48 |                                                                                                    |
|------------|----------------------------------------------------------------------------------------------------|
| 出力快定       | ■ 料創中得防のある工事のみ出力する* ■ 該和全領解開を指定する ~                                                                                                    |
|            | <ul> <li>● 確定日の通称で出力する</li> <li>● 運輸者を出力する*</li> <li>● 運輸者を出力する*</li> <li>● 運用で月計を出力する*</li> <li>● 運用で月計を出力する*</li> <li>● 運用をつける</li> </ul> |
|            | 図 四級後の時間を目前のに面するな<br>□ 先上・入金を訪しない⇒<br>工作室計算算 すべて 図 工能保留的にカラー表示する*                                                                           |
|            | <ul> <li>工事部門別に出力する*</li> </ul>                                                                                                    |

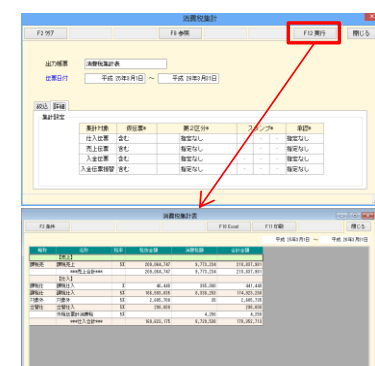

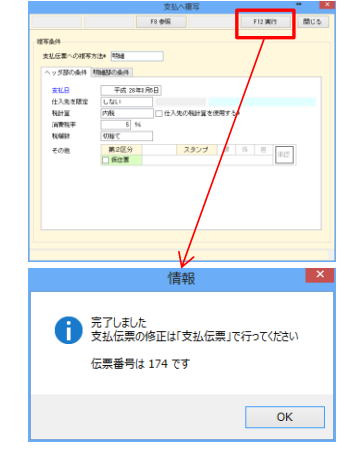

### ●税込単価変更(税率変更時)●

消費税率の変更時、商品登録で入力した税込単価を一括変更します。 ①メニューバー[補助処理]→一括変更→商品単価を開きます。 ②右画面が開きます。「○税込単価変更(税率変更時)」を選択します。 ③変更する商品、単価、変更前後の税率を指定して「F12実行」をクリックします。 ④該当する商品の税込単価が一括変更されます。

### ●前受金請求書●

<概要>

<概要>

前受金請求書の印刷が可能です。売上伝票と同等の内容を入力できます。

①メニューバー[日常]→[前受金請求書]を開きます。

②各項目を入力します。

③入力後、[F12登録]をクリックすると登録されます。 「F10Excel」からExcel書出し、「F11印刷」から印刷ができます。

・前受金請求書は環境設定にて、

「□前受金請求書を使用する」をチェックONにすることで使用できます。

・前受金請求書の内容は売上伝票、入金伝票には複写できません。

・[F10Excel]、[F11印刷]から出力する際のレイアウトは売上伝票と共用です。

#### ●商品ファイルー括整理●

### <概要>

商品ファイルの内容を一括で移動・複写・削除できます。

①メニューバー[補助]→[一括処理]→[商品ファイルー括整理]を開きます。

②検索条件画面が表示されます。

検索条件を指定し、[F12実行]をクリックすると検索結果画面が表示されます。

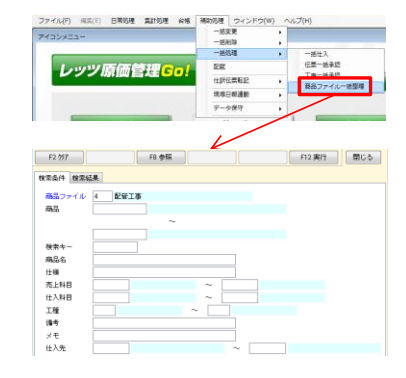

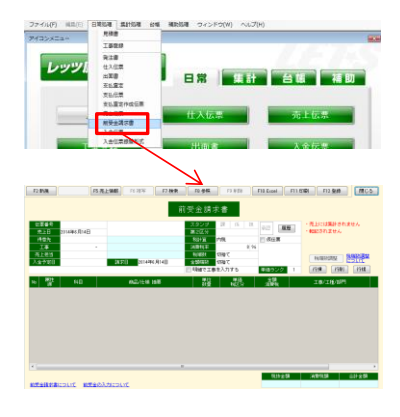

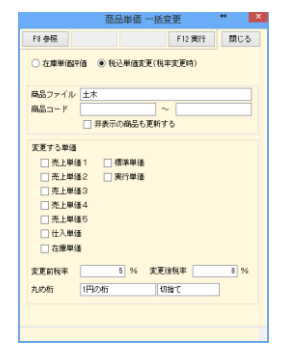

③画面下部の項目で一括処理する内容を指定して、 [F12実行]をクリックすると、選択した処理内容が適用されます。

# ■処理設定

| 項目名             | 内容                                                                     |
|-----------------|------------------------------------------------------------------------|
| 移動              | 選択した商品を「移動・複写先」の商品ファイルに移動する                                            |
| 複写              | 選択した商品を「移動・複写先」の商品ファイルに複写する                                            |
| 削除              | 選択した商品を削除する                                                            |
| 移動·複写先          | 移動、複写の際の移動先を指定する                                                       |
| 同一コードの移<br>動・複写 | ◎上書する:同一コードのデータを削除し、新しく読み込む内容に<br>置き換える<br>◎読込しない:同一コードの項目のデータを除いて読み込む |

| 選択    | 商品ファイル名 |         | #100       |  |
|-------|---------|---------|------------|--|
|       | 紀帝工事    | HAI010  | 塩ビ管 300    |  |
|       | 配修工事    | HA1020  | 塩ビ管 350    |  |
| 8     | 配留工事    | HA1030  | ステンレス管 25¢ |  |
|       | 配修工事    | HA1040  | ステンレス管 35¢ |  |
| 8     | 配管工事    | HA105   | 結水管        |  |
|       | 配修工事    | HAIDS   | 同上継手接合材異型管 |  |
| 0     | 記俗工事    | HA107   | 量水器設備      |  |
|       | 配修工事    | HAIDS   | 万能管        |  |
|       | 配管工事    | HA1091  | 箱入スリーブ補修材  |  |
| 1     | 配修工事    | HAIII   | 堀り方埋戻し     |  |
| 8     | 記留工事    | HA112   | 記旨工會       |  |
|       | 配管工事    | HAI13   | 被覆工事       |  |
|       | 記號工事    | HAT14   | 結水引き込み工事曹  |  |
|       | 配修工事    | HA115   | 結水分担金      |  |
|       | 記俗工事    | HAII6   | 水透局中請費     |  |
|       | 配份工事    | HAI17   | 被覆胸管       |  |
| 1     | 記堂工事    | HAIIS   | 支持会具工事     |  |
| 341   | 8247TX  | MA 1 98 | 15-4-4-W   |  |
| 増設    | 2       |         |            |  |
| /4.28 | @ 1245  | 0.972   | 0.85       |  |

### ●決算集計●

### <概要>

指定期間内の未成工事受入金、未成工事支出金を科目毎、または工事毎に集計します。

①アイコンメニュー[集計]→管理集計表→決算集計を開きます。

②集計条件を入力して「F12実行」をクリックします。 集計から除外したい工事がある場合は「F4除外設定」から設定できます。

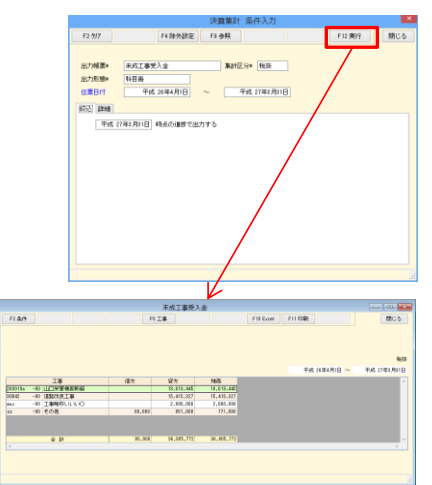

### ③集計結果画面が開きます。

「F10Excel」からExcel書出し、「F11印刷」から印刷ができます。

・集計表は貸借の形式で集計します

・伝票で入力したマイナス金額は、逆仕訳として集計します

# ■条件入力項目

| 項目                               | 内容                                                                   | 入力/設定方法    |
|----------------------------------|----------------------------------------------------------------------|------------|
| 時点の進捗で出<br>力する                   | 枠内に指定した日付時点で集計し、未成の工事だけを集計します。<br>伝票日付の右側の日付が自動セットされます。              | ▼年月日/カレンダー |
| 科目                               | 科目コードを範囲指定。                                                          | [参照]科目     |
| ☑繰越を出力する                         | ON=「時点から繰越を計算する」にて指定した日付から、伝票日付までの期間の金額累計を繰越として表示する。                 | チェックボックス   |
| 時点から繰越を計<br>算する                  | 枠内に指定した日付から繰越を計算します。                                                 | ▼年月日/カレンダー |
| ☑出面書を集計する                        | <未成工事支出金のみ><br>ON=出面書の金額を集計対象にします。                                   | チェックボックス   |
| ☑非転記伝票を集計<br>する                  | ON=「☑非転記」がONの伝票を集計対象にします。                                            | チェックボックス   |
| ✓マイナスの金額は貸借を逆に出力する               | ON=伝票で入力したマイナス金額は、逆仕訳として集計します。<br>OFF=伝票で入力したマイナス金額は、マイナス金額として集計します。 | チェックボックス   |
| ✓進捗指定日より後<br>に受注した工事を集計<br>対象とする | ON=「時点の進捗で出力する」に入力されている日付以降に受注した工事を集計対象に<br>する。                      | チェックボックス   |

### ●発注書登録時に予算を確認する●

#### <概要>

発注書の登録時に発注金額が実行予算をオーバーしていないかを確認する機能です。 発注金額が実行予算をオーバーしている状態で「F12登録」をクリックした場合、 右記の確認画面が表示されます。

<設定方法>

①アイコンメニュー[台帳]→環境設定を開きます。

②運用設定タブをクリックして、 「□発注書登録時に予算を確認する」をチェックONにして、 金額確認時の計算基準を 「工事毎」「工事別工種毎」「工事別仕入先毎」「工事別工種毎仕入先毎」から 選択します。

③「F12登録」をクリックします。

### ●タックシール印刷●

### <概要>

得意先と仕入先にタックシール(ヒサゴGB961\_A4タック12面)の印刷機能を追加しました。

①アイコンメニュー[台帳]→得意先(仕入先)を開きます。

②「F11印刷」をクリックします。

特定の得意先だけ印刷する場合は「出力範囲」、 「「</>
「「得意先を個別に選択する」を使用します。

③オプションの印刷様式を「タックシール」にします。 「印字開始位置」から印字開始位置を設定できます。 「同一シール印刷枚数」にて同一得意先の印刷枚数を設定できます。

④「実行」をクリックすると印刷を開始します。

### ●伝票検索機能の強化●

### <概要>

検索の条件入力画面に下記の項目を追加しました。

・「合計」「明細」

金額の検索対象を合計金額か1行毎の明細金額かを選択できます。

・「税抜」「税込」

税抜金額、税込金額どちらから検索するかを選択できます。

<sup>※</sup>検索結果には「税抜金額」「消費税額」「税込金額」を追加しました。 入金、支払関連の伝票では「合計金額」を表示します。

| 検索条件 検    | 索結果  |      |          |           |         |           |     |
|-----------|------|------|----------|-----------|---------|-----------|-----|
| 伝票日日      | Ħ    | 伝票番号 | 仕入先      | 税抜金額      | 消費税額    | 税込金額      | 3   |
| 平成 28年12  | 月31日 | 304  | 斉蘓屋      | 46,025    | 2,301   | 48,326    |     |
| 平成 28年12  | 月10日 | 271  | 大塚設備工業   | 1,246,760 | 62,336  | 1,309,096 | 867 |
| 平成 28年11. | 月30日 | 185  | 木村コンクリート | 3,740,895 | 187,036 | 3,927,931 |     |
| 平成 28年11. | 月25日 | 270  | 河東商店     | 437,511   | 21,873  | 459,384   | 867 |
| 平成 28年11. | 月20日 | 268  | 東北商会(株)  | 1,398,490 | 69,924  | 1,468,414 | 857 |
| 平成 28年10. | 月31日 | 261  | 鈴木電気工業   | 35,280    | 1,764   | 37.044    |     |
| 平成 28年10  | 月31日 | 260  | 鈴木電気工業   | 64,620    | 3,231   | 67,851    |     |
| 平成 28年10  | 月28日 | 249  | 相沢建材株式会社 | 9,100     | 455     | 9,555     |     |
| 平成 28年10  | 月20日 | 259  | 事北商会(株)  | 607.020   | 30.350  | 637,370   | 857 |

### ●請求明細書 保存済み請求明細書の選択出力●

<概要>

保存済の請求明細書を得意先毎に選択して出力できるように なりました。

①アイコンメニュー[集計]→請求明細書をクリックします。

②「F7検索」ボタンをクリックします。

③出力したい請求明細書をクリックして、「得意先選択」ボタンを押します。 「OK」を押した場合は従来通り、全得意先を出力します。

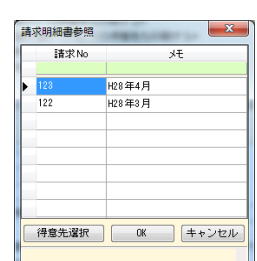

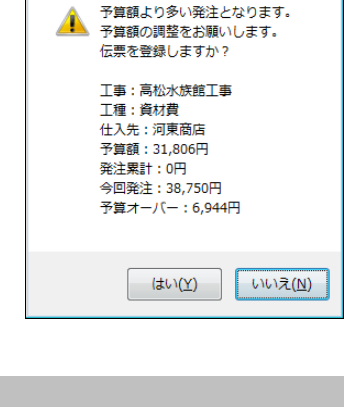

確認

| 印刷                                                                                   |                                 |
|--------------------------------------------------------------------------------------|---------------------------------|
| 印刷 PDF出力 TEXT書出                                                                      |                                 |
| プリンタ<br>名前 Color MultiVriter 9100C                                                   | ✓ プロパティ                         |
| EP刷範囲<br>● すべて                                                                       | 部数<br>部数 1 🗼                    |
| ○ ページ指定 1 ÷ から                                                                       |                                 |
| 9999 💲 まで                                                                            |                                 |
| <ul> <li>出力範囲 オブション</li> <li>印刷形式</li> <li>○ 小豆形式 (○)</li> <li>○ 一覧形式 (○)</li> </ul> | ● タックシール<br>(ビサゴGB961_449ヵウ12面) |
| ✔ 作成日を印刷する 印字開始位置                                                                    | 同→シール印刷枚数 1                     |
| プレビュー F8 参照                                                                          | 実行 キャンセル                        |

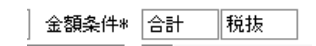

 ④選択画面が表示されます。「印刷」にチェックを付けて、
 「F10Excel」「F11印刷」をクリックすると、選択した得意先を まとめて出力できます。
 得意先をクリックして「F4ズーム」ボタンを押すと、選択した
 得意先の請求明細書画面を表示します。

|                   |                                                                                             |                               | IT IT                                                  | F4 X-/.                          |        | - 51         | 0 Eupel                 | FI                                                  | I ÉDRI      | RICA   |
|-------------------|---------------------------------------------------------------------------------------------|-------------------------------|--------------------------------------------------------|----------------------------------|--------|--------------|-------------------------|-----------------------------------------------------|-------------|--------|
|                   |                                                                                             |                               | KONN<br>V ESTE<br>V HONDASEX<br>V KATOKENT<br>V KIMIBA |                                  | 2      |              | *Ellun<br>8<br>10<br>25 | A:#58<br>741.118<br>,945.010<br>,544.010<br>150.010 |             |        |
|                   |                                                                                             |                               | V KONDOFUD<br>V sakura II<br>V 10040H0<br>V TUTIYASI   | 近蹑不動度林式会社<br>核井龍男<br>通田町<br>土屋信二 | 90中    |              | 4                       | 868,010<br>270,010<br>400,010<br>341,910            |             |        |
|                   | _                                                                                           | ,                             |                                                        |                                  |        |              |                         | -                                                   |             | 4      |
| 請求明細書 出7<br>F2 条件 | )                                                                                           |                               | F8 4482                                                | F9 AVER                          | EI     | 0 Excel F    | 11 印刷                   | F12                                                 | 保存          | - 0 EX |
| 得意先⊐-ド<br>第中文     | HUNCASEX<br>1999-6162<br>宮松県大師<br>1-21-<br>本田建築語<br>東北支店<br>建築課<br>課長 大田<br>下記の通り<br>面請求71億 | <ul> <li> <ul></ul></li></ul> | > 1/1<br>;;。<br>干成 20年4月1日                             | 平成 20年4)                         | 1018   | <b>%</b> (18 |                         |                                                     | <u>≇λ</u> л |        |
| 編結金額              | e5 (101                                                                                     | 御入金額<br>2.400.010             | 进引残害<br>9.45 000                                       | 今回御賀上額<br>10,000,00              | 0      | 演費税          | 今回御諸                    | 求額                                                  | 行捧          | 行制行線   |
|                   |                                                                                             | 1,100,010                     |                                                        |                                  |        |              |                         |                                                     | ißtu        |        |
| BH                | 伝素No                                                                                        | 1                             | 稿品/仕機 擁要                                               | 御栗上                              | si -   | 御入金額         | 182                     | +'                                                  | ΙΦ          | 名称     |
| 28年4月1日           |                                                                                             | 26-1112877                    |                                                        | 4.1                              | 01.010 |              | A81105                  | -00 2                                               |             | 18     |
| 28年4月10日          | 31                                                                                          | 阿部部新築工事                       | 4月出来高建求                                                |                                  | 01,010 |              | A01038                  | -80 B                                               | 都被新展        | 18 I   |
|                   |                                                                                             | [入金額計]                        |                                                        |                                  |        | 2,000,0      | 01                      |                                                     |             |        |
|                   |                                                                                             |                               |                                                        |                                  |        |              |                         |                                                     |             |        |

### ●見積書 明細一括設定●

### <概要>

明細入力画面にて、一括設定に対応した項目の一括入力が できるようにしました。

<対応項目>

| 項目名  | 内容                                            |
|------|-----------------------------------------------|
| 印刷   | 「未選択」「見印無」「実印無」「全印無」から選択。                     |
| 工種   | 工種階層に設定した行にのみ指定した工種を一括設定。                     |
| 仕入先  | 指定した仕入先を一括設定。                                 |
| 原価科目 | 指定した原価科目を一括設定。                                |
| 売上科目 | 指定した売上科目を一括設定。                                |
| 発注   | 「チェックを外す」「発注済にチェックを付ける」「発注に<br>チェックを付ける」から選択。 |

| 明細 | 一括設定         |         |                 | - • • |
|----|--------------|---------|-----------------|-------|
|    | 計算する範囲       | ◎ 選択行   | ◎ 全体            | F8 参照 |
| [  | <b>一 60刷</b> | 未選択     |                 |       |
|    | 🗖 工種         |         |                 |       |
|    | 📃 仕入先        |         |                 |       |
| [  | 🔲 原価科目       |         |                 |       |
| [  | 🔲 売上科目       |         |                 |       |
| 1  | 🗖 発注         | チェックを外す |                 |       |
|    |              | OK      | <b>4</b> 0)till |       |
| Ŧェ | ックを付けた項目     | を変更します。 |                 |       |

### <操作方法>

①見積書の明細入力画面でメニューバー[編集]→明細一括設定を クリックします。

特定の行のみ一括入力する場合は予め行選択しておきます。

②明細一括設定画面が表示されます。

一括設定したい項目にチェックを付けて、設定内容を入力します。

③「OK」ボタンを押すと明細に入力内容が反映されます。

### ●現場日報連動 自動登録●

#### <概要>

レッツ原価管理Go!にて工事を登録した際に、レッツ現場日報forWebへ 工事を自動登録できるようにしました。

### <設定方法>

①メニューバー[補助]→現場日報連動→工事データ出力を クリックします。

②工事データ出力画面が表示されます。「F4設定」ボタンを押します。

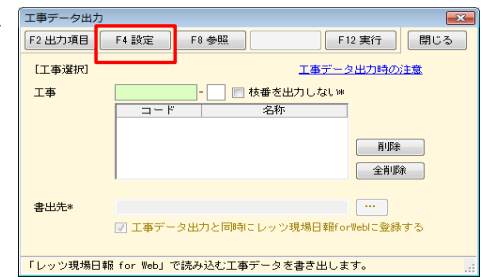

| 設定        |                               |         |
|-----------|-------------------------------|---------|
| ✓レッツ現場日報f | priveb自動登録を使用する               | 出力設定につい |
| 出力設定      |                               |         |
| URL       | https://www.lets.com/lets.exe |         |
| 認証パスワード   | 83046                         |         |
| ユーザーID    | 100                           |         |
| バスワード     | 844683468                     |         |
| ▼ 工事登録と同  | 時にレッツ現場日報forWebに登録する          |         |
| 🔽 工事データ出  | 力と同時にレッツ現場日報forWebに登録する       | 接続テスト   |
|           | 0K キャンセル                      | /       |

③設定画面が表示されます。

「シレッツ現場日報forWeb自動登録を使用する」にチェックをつけて、 出力設定項目を設定します。

- URL:レッツ現場日報forWebへアクセスするURLを指定 (例)http://〇〇〇.com/lets.exe
- 認証パスワード:レッツ現場日報forWebへアクセスする時の 認証パスワードを指定
- ユーザーID:レッツ現場日報forWebへアクセスする時の ユーザーIDを指定
- パスワード:レッツ現場日報forWebへアクセスする時の ユーザーIDに対応したパスワードを指定
- ・「「」工事登録と同時にレッツ現場日報forWebに登録する」
- ・「
  「
  工事データ出力と同時にレッツ現場日報forWebに登録する」
  該当の操作をした時点でレッツ現場日報forWebに工事を登録します
- ④「OK」ボタンを押して設定完了です。

# ●10%消費税制改正対応●

・環境設定\_伝票初期値に「軽減税率」を追加しました。

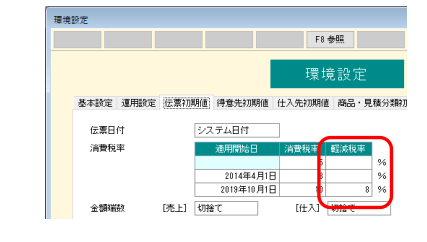

・各種伝票の税区分に軽減税率対応区分を追加しました。 軽減税率対応税区分を選択すると、消費税率が軽減税率に 自動的に切り替わります。

|     |              |             |    |      |         | 1 | 仕入(  | 云票       | Į    |          |        |         |       |
|-----|--------------|-------------|----|------|---------|---|------|----------|------|----------|--------|---------|-------|
| 伝   | 票番号          |             |    | 見積番号 |         |   | スタンコ | プ        | 課任   | 系 担      | 2.171  | 877 G   |       |
| f   | t入日          | 2019年10月1日  |    | 注文番号 |         |   | 第2区3 | э`       |      |          | /#482  | NELD    | 8     |
| f   | ±入先          | GENKIN      |    | 現金仕入 |         |   | 税計算  |          | 外税明細 | 単位       | 仮(     | 云禀      |       |
| 支持  | ム予定日         | 2019年10月31日 |    |      |         |   | 消費税  | ŧ        |      | 8 9      | 6 🗌 非尊 | 582     |       |
| (仕) | <b>人先部門</b>  |             |    |      |         |   | 税端勤  |          | 回捨五入 | <u> </u> | 🗌 🗱    | 己済      |       |
|     |              |             |    |      |         |   | 金額端  | 2        | 切捨て  |          |        |         |       |
| No  | - 居性<br>入荷/續 | 科目          |    | 商品   | 品/仕様 摘要 |   | 単数量  | 位<br>1/残 | 朝    | 価<br>区分  | 全國     | 顫<br>(税 |       |
|     | 通常           | 680         |    |      |         |   | ſÐ   |          |      |          |        |         | A9009 |
| 1   |              | 輕雜費         | お弁 | 当代   |         |   |      | 10       |      | 600      |        | 6,000   |       |
|     |              |             |    |      |         |   |      |          | 輕課仕  |          |        | 480     |       |

# ・請求明細書が適格請求書等保存方式(インボイス)に対応しました。

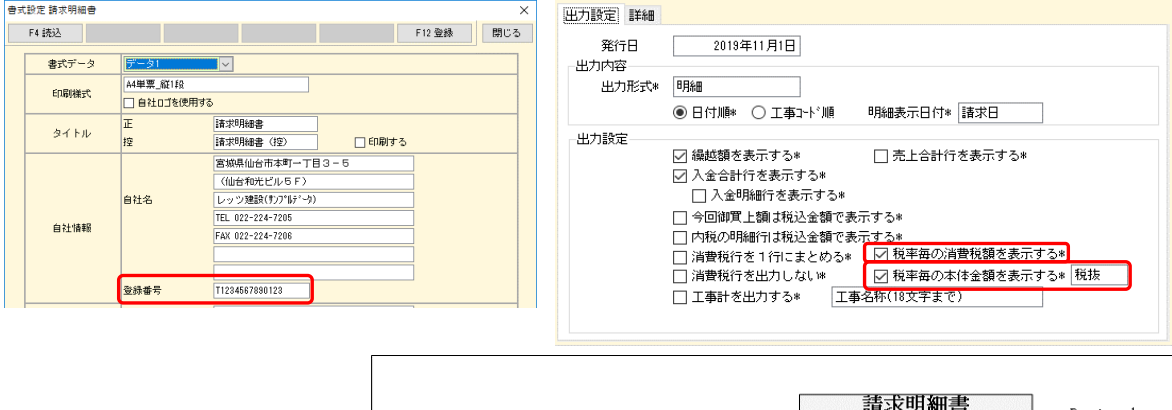

|              |                       |                      |             |               | 111 P. C. P. C. M.                                               |                                                                                                    | 10.00          |
|--------------|-----------------------|----------------------|-------------|---------------|------------------------------------------------------------------|----------------------------------------------------------------------------------------------------|----------------|
|              | 989-6<br>宮城県<br>ABCス・ | 106<br>大崎市古<br>ーパー 有 | 川幸町<br>美    |               | 宮城県仙台市オ<br>(仙台和光ビ)<br>レッツ建設(サ)<br>TEL 022-224-7<br>FMX 092-294-7 | 登録番号<br>に町一丁 <del>目3一</del><br>レ5F)<br>7 <sup>°</sup> ル <sup>5<sup>°</sup>~9)<br/>205<br/>908</sup> | T1234567890123 |
| 禄番号<br>率毎の消費 | 兑額計及び                 | 、税翊                  | ≊毎の本体金額     | 頁<br>18年10月31 | 1                                                                | 200<br>発行日                                                                                          | 2019年11月1日     |
|              | · #罪起                 | 23E89                | 御人並領        | 差引残高          | 今回御買上額                                                           | 消費税                                                                                                 | 今回御請求額         |
|              |                       |                      |             |               | 15,000                                                           | 1,400                                                                                               | 16,40          |
|              | 日付                    | 伝票No                 | 品仕          | 名<br>様        | 御買上額                                                             | 御入金額                                                                                                | 工事             |
|              | 19/10/1               | 93                   | 建材販売 Aセット   |               | 10,000                                                           |                                                                                                    | 販売用工事          |
|              | 19/10/1               | 93                   | 消費税         |               | 1,000                                                            |                                                                                                    |                |
|              | 19/10/1               | 94                   | お食事セット      |               | 5,000                                                            |                                                                                                    | 販売用工事          |
|              | 19/10/1               | 94                   | 消費税         |               | 400                                                              |                                                                                                    |                |
|              |                       |                      | (軽8% 対象 税抜) |               | 5,000                                                            |                                                                                                    |                |
|              |                       |                      | (消費税 軽& 分)  |               | 400                                                              |                                                                                                    |                |
|              |                       |                      |             |               | 400                                                              |                                                                                                    |                |
|              |                       |                      | (10% 対象 税抜) |               | 10,000                                                           |                                                                                                    |                |

### ●連番設定(伝票)●

#### <概要>

次回の伝票登録時に自動付番する番号を設定します。

■設定

(対象の伝票)>メニューバー[編集]>[連番設定]から設定画面を開き、連番設定欄に開始番号を入力します。

入力後、[OK]をクリックすると登録されます。

登録した番号から連番で伝票番号が設定されます。

- ※ メニューバー[台帳]>[環境設定]>[運用設定]の「口伝票番号を入力可にする」がOFFの時、 連番設定は使用できません。
- ※ 設定した番号が使用済みの場合は、次の空いている番号を検索し設定します。(伝票番号の重 複を許可している場合を除く)
- ※ 伝票登録の連番機能を止めることはできません。
- ※ 従来の動作と同様に、伝票番号を直接入力して登録すると次回の伝票登録時はその続きから 自動付番されます。

| 連番設定     |        |
|----------|--------|
|          | 100    |
| ОК       | 44)tll |
| 連番設定について |        |

# レッツ原価管理Go! 訂正表

# 「レッツ原価管理Go!」をご利用くださいまして、誠にありがとうございます。 本マニュアルに一部訂正・追加がございますので、謹んで次のとおり訂正いたします。

| ページ    | 場所                             | 誤                                                                                                    | 正                                                                                                    |
|--------|--------------------------------|----------------------------------------------------------------------------------------------------|----------------------------------------------------------------------------------------------------|
|        | 日本語OS_サーバー                     | Windows Server 2008<br>Windows Server 2008 R2<br>Windows Server 2003 SP2以降                                 | Windows Server 2022<br>Windows Server 2019<br>Windows Server 2016<br>Windows Server 2012 R2<br>日本語OS 32ビット版(x86)または64ビット版<br>(x64) |
| 6      | 日本語OS_ クライ<br>アント              | Windows 7<br>Windows Vista<br>Windows XP SP3以降                                                             | Windows 11<br>Windows 10<br>Windows 8.1<br>日本語OS 32ビット版(x86)または64ビット版<br>(x64)                                                     |
|        | メモリ_クライアント                     | Windows 7 : 1GB以上(推奨:1.5GB以上)<br>Windows Vista : 1GB以上(推奨:1.5GB以上)<br>Windows XP : 512MB以上(推奨:768MB以<br>上) | Windows 11/10/8.1 : 1GB以上<br>(1.5GB以上推奨)                                                                                           |
|        | データベース                         | (追加)                                                                                                    | Express Editionは1データベース領域として10GB<br>まで使用可能です。                                                                                      |
| 7      | WAN環境                          | (追加)                                                                                                    | リモートデスクトップサービス(ターミナルサービス)が<br>必要です。※Windows Serverのバージョンにより、環境に制限がありま<br>す。事前に弊社までご連絡ください。                                         |
| 8<br>9 | 得意先初期值_締<br>日、入金日<br>仕入先初期值_締日 | (28以降は31として扱う)                                                                                             | ( <b>29</b> 以降は31として扱う)                                                                                                    |
| 12     | 得意先_入金日<br>仕入先_支払日             | (28以降は31として扱う)                                                                                             | (29以降は31として扱う)                                                                                                    |
|        | 仕入先_税計算支払                      |                                                                                                    |                                                                                                    |
| 20     | 仕入伝票_入荷                        |                                                                                                    |                                                                                                    |
| 63     | 境現設正_建用設正<br>目刊ませ<br>本記空       | └」「売上伝宗承認と同時に上事を元成に9る<br>  詳新加囲                                                                            | ✔] 元上伝宗 <b>宣録</b> と同時に上事を元成に9る                                                                                                    |
| 76     | 自社ロゴの使用                        | ロゴは縦横比 見積書1:3、その他1:2で<br>作成し、<br>BMP形式またはJPEG形式で保存してください。                                                  | ロゴは見積書表紙107×321ピクセル、<br>その他70×210ピクセルで作成し、<br>BMP形式またはJPEG形式で保存してください。                                                             |
|        |                                | 比率に合うように自動的に拡大・縮小される。                                                                                      | イズに合うように自動的に拡大・縮小される。                                                                                                    |
| 92     | 得意先部署名                         | 全角6字                                                                                                    | 全角20字                                                                                                    |
| 92     | 得息先 役職名<br>41年 如要タ             | 至 円 6 子<br>  今 色 4 字                                                                                       | 至月 10字<br>  今免 20字                                                                                                    |
| 94     | 11人元 即者石<br>什入先 沿職名            | 土円0子<br>  全角6字                                                                                             | 王月20子                                                                                                    |
| 103    | 位業員 名称                         | 全角7字                                                                                                    | 全角12字                                                                                                    |
| 143    | 仕入へ複写                          | 未納:発注書から複写で仕入伝票を起票していな<br>い場合、<br>仕入伝票の数量(/金額)が「0」の場合                                                      | 未納:仕入伝票の数量(/金額)が「0」の場合                                                                                                    |
| 274    | 科目のNo.4_原価<br>分類               | 0:材料費/1:労務費/2:外注費/3:諸経費/<br>4:その他/ <b>5:対象外</b>                                                            | 0:材料費/1:労務費/2:外注費/3:諸経費/<br>4:その他                                                                                                  |
| 275    | 得意先のNo.33_入<br>金サイクル           | 0:当月/1:翌月/2:翌々月/3:3ヶ月/<br>4:4ヶ月/5:5ヶ月/6:6ヶ月                                                                | 0:当月/1:翌月/2:翌々月/3:3ヶ月/<br>4:4ヶ月/5:5ヶ月/6:6ヶ月/7:対象外/8:請求日と同<br>じ                                                                     |
|        |                                | (追加)                                                                                                    | No.57 項目:税計算売上<br>備考<br>O:内税/1:外税明細単位/2:外税伝票計/3:別記                                                                                 |
| 275    | 得意先                            | (追加)                                                                                                    | No.58 項目:税計算入金<br>備考<br>0:内税/3:別記                                                                                                  |
|        |                                | (追加)                                                                                                    | No.59 項目:担当コード 型:文字<br>桁数:4                                                                                                    |
| 275    | 仕入先のNo.32_支<br>払サイクル           | 0:当月/1:翌月/2:翌々月/3:3ヶ月/<br>4:4ヶ月/5:5ヶ月/6:6ヶ月                                                                | 0:当月/1:翌月/2:翌々月/3:3ヶ月/<br>4:4ヶ月/5:5ヶ月/6:6ヶ月/7:対象外/8:仕入日と同<br>じ                                                                     |

| 276 | 仕入先のNo.44_手<br>形条件丸め桁 | 0:1円/1:10円/2:100円/3:1,000円/<br>4:10,000円の桁に丸める | 0:1円/1:10円/2:100円/3:1,000円/<br>4:10,000円/ <b>5:100,000円の桁に丸める</b>    |
|-----|-----------------------|------------------------------------------------|----------------------------------------------------------------------|
| 276 | 仕入先                   | (追加)                                           | No.71 項目:税計算発注<br>No.72 項目:税計算仕入<br>備考<br>0:内税/1:外税明細単位/2:外税伝票計/3:別記 |
| 278 | 従業員                   | (追加)                                           | No.8~12 項目:項目6~10 型:数字<br>桁数:6                                       |
|     | 見積書(表紙)               | (追加)                                           | No.45 項目:非表示型:数字<br>桁数:整数1 備考:0:OFF/1:ON                             |
|     | 見積書(明細)の<br>No.4_行属性  | No.4                                           | No.3                                                                 |
| 279 | 見積書(明細)の<br>No.3_印刷   | No.3                                           | No.4                                                                 |
|     | 見積書(明細)               | (追加)                                           | No.38 項目:売上科目コード型:文字<br>桁数:8                                         |
|     | 見積書(明細)               | (追加)                                           | No.39 項目:売上科目名 型:文字<br>桁数:14 備考:読込時不要                                |
| 270 | 見積書(明細)の<br>No.38_備考  | No.38                                          | No.40                                                                |
| 219 | 見積書(明細)の<br>No.39_発注済 | No.39                                          | No.41                                                                |
|     |                       |                                                | No.121 項目:グループ 型:文字 桁数:10                                            |
| 281 | 工事登録                  | (追加)                                           | No.122 項目:グループ型:数字<br>桁数:整数3,少数2 備考:0~100%<br>空白時の値:受注日により自動セット      |
| 283 | 出面書                   | (追加)                                           | No.26~30 項目:項目6~10 型:数字<br>桁数:整数4,少数2                                |

| ページ  | 場所       |                                                                                                    |
|------|----------|----------------------------------------------------------------------------------------------------|
| 入会伝言 | 入金伝票振替形式 | <ul> <li>・科目分類「売掛金」「前受金」の科目は得意先元帳に表示されません。</li> <li>・相殺で入力した科目分類「原価」「販管費」「仮払消費税」「営業外費用」の科目は入金以外に仕入・支払にも<br/>集計されます。</li> <li>この場合仕入先は「その他」になり、仕入と支払に同時計上されます。</li> <li>・科目元帳には伝票の借方、貸方どおりに集計されます。</li> <li>・科目元帳には伝票の借方、貸方ごおりに集計されます。</li> <li>・利目元帳は1行ごとに貸方→借方、仕入先元帳は借方→貸方の順に表示します。</li> <li>・科目元帳は1行ごとに「科目」で定められた貸借区分から表示します。</li> <li>・例:現金(借方)→貸方の順</li> <li>・工事集計表では1行ごとに売上・入金は売上→入金、仕入・支出は仕入→支払の順で表示します。</li> <li>・得意先元帳・仕入先元帳で「諸口」を表示しない設定ができます。</li> </ul> |
| 185  | ■元帳の表示につ | Ē                                                                                                    |
| 185  | NT<br>NT | <ul> <li>・科目分類「売掛金」「前受金」の科目は得意先元帳に表示されません。</li> <li>・相殺で入力した科目分類「原価」「販管費」「仮払消費税」「営業外費用」の科目は入金以外に仕入・支払にも<br/>集計されます。</li> <li>この場合工事集計表では仕入先は「その他」になり、仕入と支払に同時計上されます。</li> <li>・科目元帳には伝票の借方、貸方どおりに集計されます。</li> <li>・表示順は得意先元帳は1行ごとに貸方→借方、仕入先元帳は借方→貸方の順に表示します。</li> <li>科目元帳は1行ごとに「科目」で定められた貸借区分から表示します。</li> <li>例:現金(借方)→貸方の順</li> <li>工事集計表では1行ごとに売上・入金は売上→入金、仕入・支出は仕入→支払の順で表示します。</li> <li>・得意先元帳・「人先元帳で「諸口」を表示しない設定ができます。</li> </ul>                            |